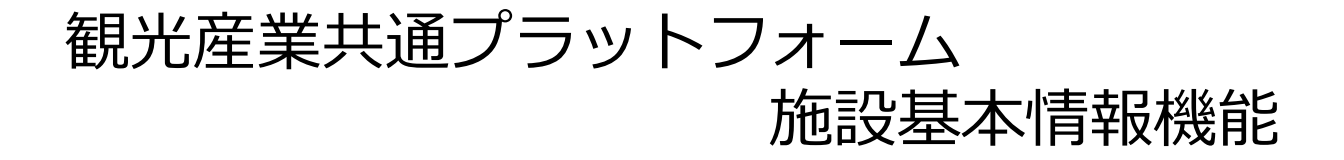

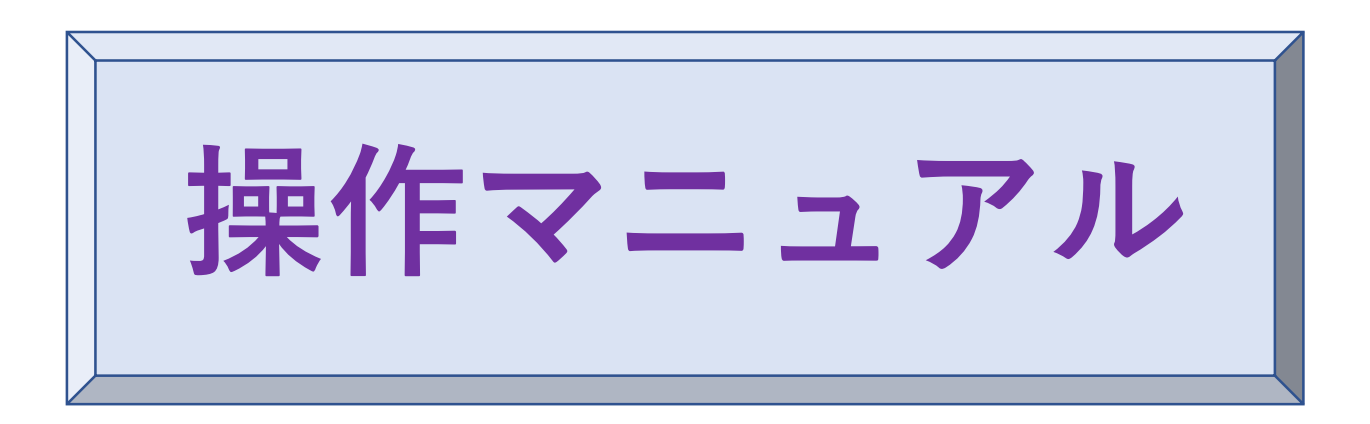

初版:2023.11.6

観光産業共通プラットフォーム事務局

平日:09:30~17:00 土日祝・年末年始(12/29~1/03)休業 電話番号:03-4226-9017

E-mail : toiawase@mail.pf.jata-net.or.jp

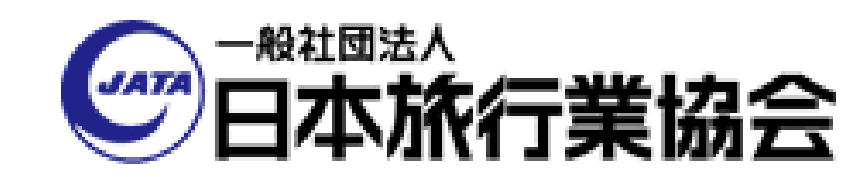

目次・画面フロー

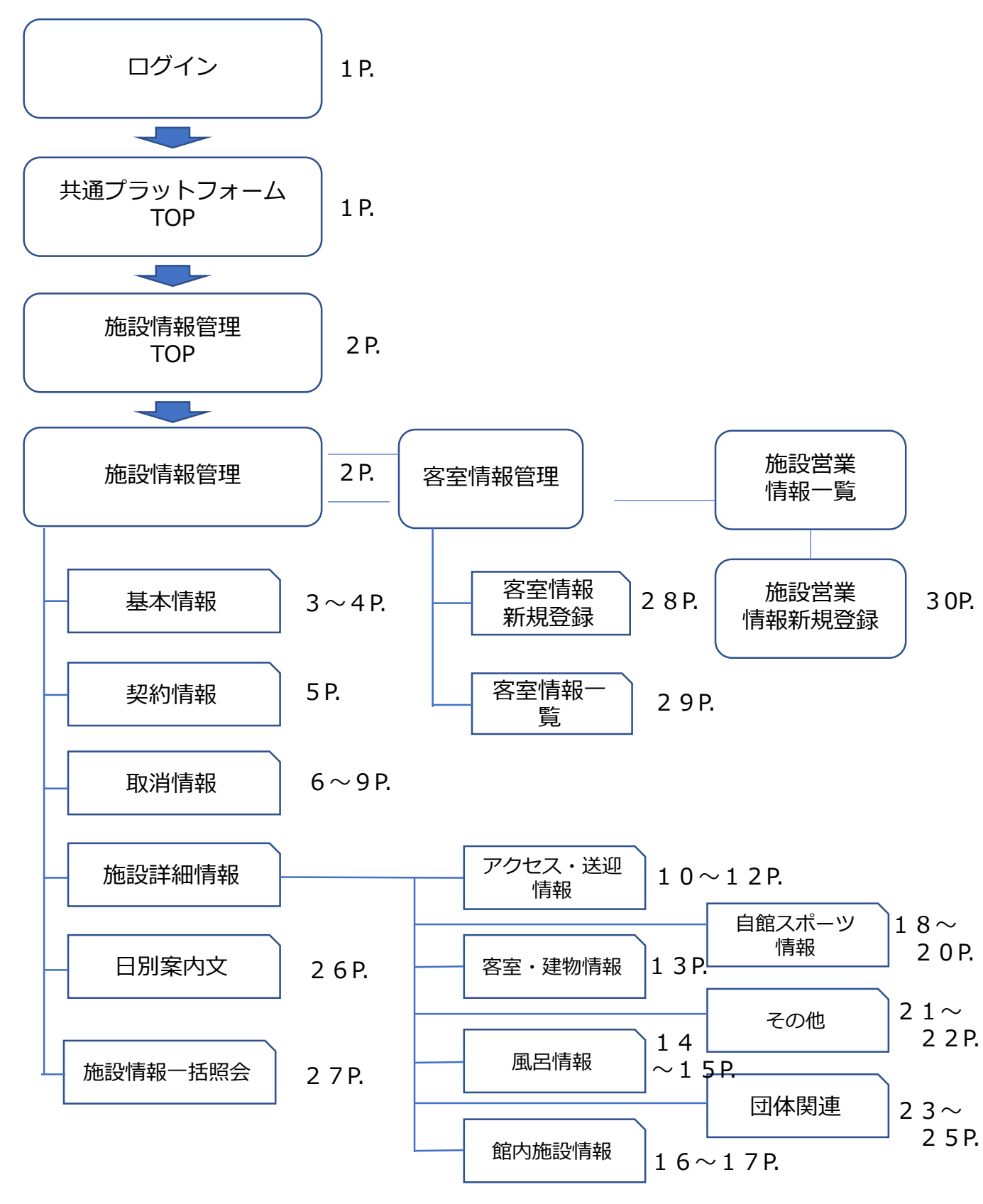

\*マニュアル上の画面表示は最新の画面と異なる場合がございます。

## https://pf.jata-net.or.jp/login/login

1 ログイン

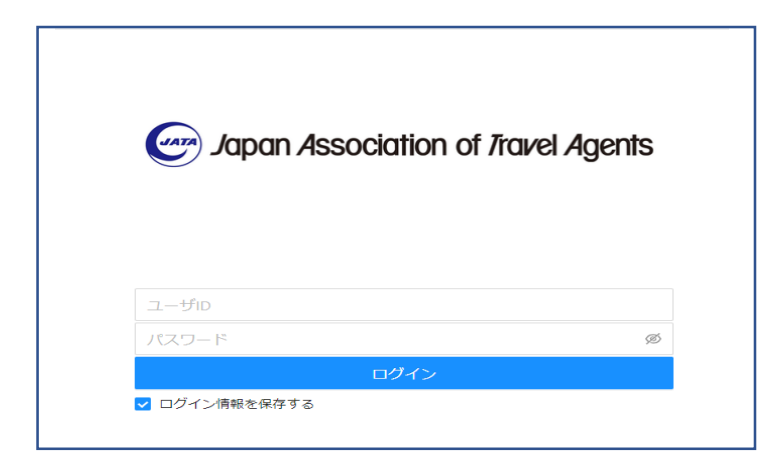

事前にお渡しをしております、 ユーザーID と パスワード を入力して、「ログインボタン」 を押下ください。

2 共通プラットフォームTOP

ログインに成功しますと、共通プラットフォームTOP画面が表示されます。

|   | E Con Assiston of Participants                    |                | ホテル大戦圧テスト用 ログアウト                          |   |
|---|---------------------------------------------------|----------------|-------------------------------------------|---|
|   | 企 共道TOP                                           | 共通プラットフォーム TOP |                                           |   |
| _ | ① 災害事業一覧                                          | お知らせ           |                                           |   |
|   | <ul> <li>         ・         ・         ・</li></ul> |                | 共通プラットフォームに関する、JATA事務局が告知する<br>内容が表示されます。 | 5 |
|   |                                                   | メンテナンスのお知らせ    |                                           |   |
|   |                                                   |                | システム利用制限や一時停止等のシステムメンテナンス<br>の情報が表示されます。  | F |
|   |                                                   | 管理ページへ         |                                           |   |
|   |                                                   |                | 災害管轄共産業長  総設管轄管理システム >                    |   |
|   |                                                   |                |                                           |   |
|   | こちらの                                              | Dボタンを押         | 下で、「 <b>施設情報管理TOP画面</b> 」へ遷移いたします。        |   |

#### 施設情報管理TOP 3

#### 貴施設の情報を登録する入口画面となります。

貴施設の施設コード・施設名称が表示されます。

#### アカウント名と操作権限が表示されます。 基本は「宿泊施設」となります。

2

施設情報管理TOP

|         | so400077: マニュアル旅館                                                            |                                                                                                    |                                | 👱 ;テスト用 (区分 : 宿泊施設) |
|---------|------------------------------------------------------------------------------|----------------------------------------------------------------------------------------------------|--------------------------------|---------------------|
| 管理TOP   |                                                                              |                                                                                                    |                                |                     |
| 管理 、    |                                                                              |                                                                                                    |                                |                     |
| Ý       | お知らせ                                                                         |                                                                                                    |                                | 一覧を見                |
| 情報    ✓ |                                                                              | 500 B 100 B 100 B | ありません                          |                     |
|         | システムメンテナンスのお知らせ                                                              |                                                                                                    |                                | 一覧を見                |
|         |                                                                              | 500 B 200                                                                                                    | ありません                          |                     |
|         | 旅行会社情報登録画面・造成画面<br>販売契約がある旅行会社で、観光堂算共通ブラットフォー<br>(ID・PWや入力方等、各旅行会社書報登録画面・造成画 | ムへの入力分に加えて、違加の情報登録が必要な場合は 必ず各旅行会社<br>面のお願い合わせは、 各旅行会社/担当窓口へお願いします)                                                                                                    | 信報登録画面・造成画面から該当旅行会社に進み、不足信報を入す | フレてください             |
|         |                                                                              |                                                                                                    | 名鉄観光サービス株式会社                   | 株式会社 JTB            |
|         | 株式会社 日本旅行                                                                    | 東武トップツアース株式会社                                                                                                    |                                |                     |

1 Г

→ こちらのボタンを押下で、「施設情報管理画面」へ遷移いたします。

施設情報管理 4

以下の画面が基本画面になります。

| E Apon Assection of Italia Agents | 50400077 マニュアルカ                      |                                                                         | ▲オ マニュアル旅館<br>▲オ (区分:宿泊施設)              |
|-----------------------------------|--------------------------------------|-------------------------------------------------------------------------|-----------------------------------------|
| + HOME                            | 施設情報管理                               |                                                                         |                                         |
| ■ 施設情報管理 ^                        | 50400077. マニュアル旅館                    |                                                                         | <u> </u>                                |
| 基本情報                              | S0400077.                            |                                                                         | ノ」                                      |
| 契約情報                              | 基本情報 契約情報 取消料設定                      | 施設給入情報 日別處內文 変更資料設定 施設詳細一語照会                                            |                                         |
| 取消料設定                             |                                      |                                                                         |                                         |
| 施設紹介情報                            | 登録のカー                                | 1 タンス有                                                                  | 編集する                                    |
| 日別案内文                             | //////////////////////////////////// | 50400077                                                                |                                         |
| 変更情報設定                            | 加設名称                                 | ホテル大調圧                                                                  |                                         |
| waren waare                       | 加設名称力ナ                               | ホテルタイカンソウ (1) (1) (1) (1) (1) (1) (1) (1) (1) (1)                       |                                         |
| NGSR##WITHINSS                    | が見続ゲイノコート                            | 18,12,1022                                                              |                                         |
| このī<br>登録す                        | 画面から貴施設の<br>する項目は「タン                 | D情報を登録または修正を行います。 項目を<br>ブ」毎に分類されております。 この「<br>ア・トマントロはロマティントのもました。 押下し | /<br>:登録・修正を行う際は<br>「修正する」 ボタンを<br>,ます。 |
| ↓ こち <sup>1</sup><br>ます。          | らのメニューか <sup>」</sup> 。               | うもタフと同様に画面か切り替わり                                                        | -                                       |

## 4-1 基本情報

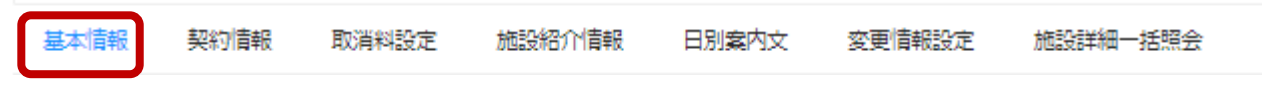

\*項目毎にどの様に登録するのかは ⑦マークをクリックして、ガイダンスをご覧ください。

施設の施設名称や住所情報・電話番号等の基本となる情報を登録・修正する画面になります。

| Depen Association of Prover Agents<br>基本情報編 | j <b>⊈</b>                            |                                                                                     |
|---------------------------------------------|---------------------------------------|-------------------------------------------------------------------------------------|
| ME 施設基本情<br>施設基本情                           | 銀の編集を行います。<br>みカレッ (辞約)ボタンをクリックレティださい | 施設コードはJATA事務局側で付与をします。                                                              |
|                                             |                                       | 宿泊施設様では変更することはできません。                                                                |
| 本情報 施設コー                                    | ド 必須 S0400077                         |                                                                                     |
| 向情報<br>施設名称                                 | 必須                                    | 6 / 100                                                                             |
| 肖料設定<br>施設名称                                | カナ ② 必須                               | 9 / 100                                                                             |
| 紹介情報 施設タイ                                   | プコード 必須 宿泊施設                          | v                                                                                   |
| 案内文<br>宿タイプ                                 | 必須旅館                                  |                                                                                     |
| 副債報設定                                       | 必須 981                                | - 0213 任所検索                                                                         |
| 詳細一括照会                                      | 次/酒 施設住所                              |                                                                                     |
| 安営業情報一覧                                     | N/6                                   |                                                                                     |
| 空管理 ~ 电詰番号                                  | 必须 022-354-                           | 2161                                                                                |
| FAX番号                                       | 必須 022-353-                           | 3431                                                                                |
| エリア                                         | 必須 宮城県 / :                            | 松島町                                                                                 |
| ビン緯度                                        | 青報                                    |                                                                                     |
| ピン経度                                        | 青報                                    |                                                                                     |
| チェック・                                       | イン 必須 時:分                             | 0                                                                                   |
| チェック                                        | アウト 必須 時:分                            | 0                                                                                   |
|                                             | Normal                                | $\vee$ B I U $\Leftrightarrow$ A $\vee$ A $\vee$ E E E E $\theta$ $\Leftrightarrow$ |
|                                             | 施設特色                                  |                                                                                     |
| 施設特色                                        | 必須                                    |                                                                                     |
|                                             |                                       |                                                                                     |
|                                             | 4 / 2000                              |                                                                                     |
| ホームペー                                       | -ジURL                                 |                                                                                     |
|                                             | Normal                                | ∨ BIUS AVAV ≣ E E E E Ø ↔                                                           |
|                                             | ····································  | =                                                                                   |
| 注意重通                                        | /土息事状。<br>テキスト ⑦                      |                                                                                     |
| 711/0X <del>-</del> 174.                    |                                       |                                                                                     |
|                                             | 0.10000                               |                                                                                     |
|                                             | 8 / 2000                              |                                                                                     |

### 4-1 基本情報の続き

JATA共通プラットフォーム事務局から連絡ができるメールアドレス・電話番号を 登録ください。

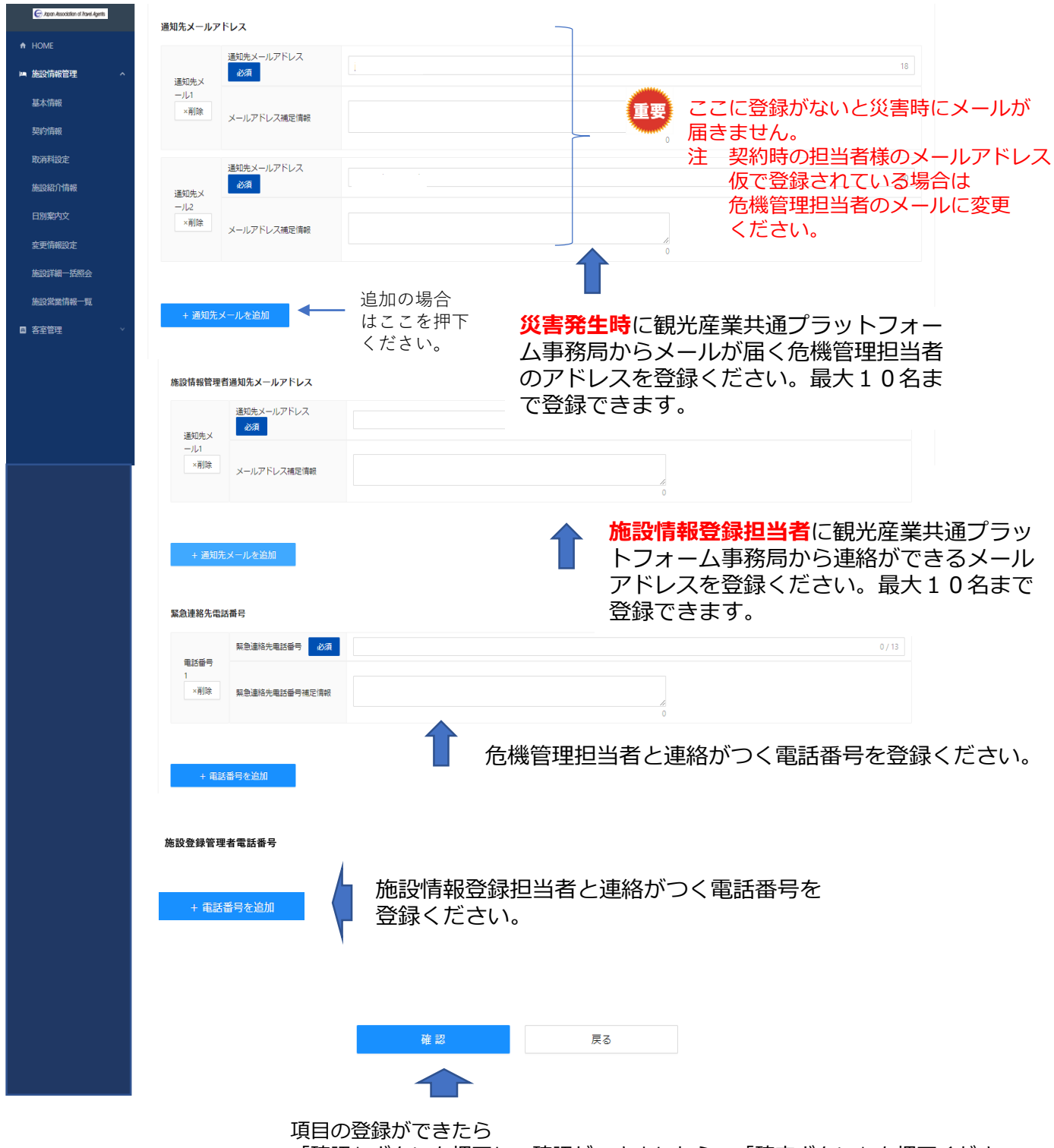

「確認」ボタンを押下し、確認ができましたら。「確定ボタン」を押下ください。

## 4-2 契約担当者・チェーン設定・税関連設定

| ・私は他立て<br>法は         単合体は単ない。<br>単分が加速単ない。」<br>単分加速単ない。」<br>単分加速単ない。」<br>単分加速単ない。」<br>単分加速単ない。」<br>単分加速単ない。」<br>単分加速単ない。」<br>単分加速単ない。」<br>単分加速単ない。」<br>単分加速単ない。」<br>単分加速単ない。」<br>単分加速単ない。」<br>単分加速単ない。<br>単分加速単ない。」<br>単分加速単ない。<br>単分加速単ない。<br>単分加速単ない。<br>単分加速単ない。<br>単分加速単ない。<br>単分加速単ない。<br>単分加速単ない。<br>単分加速単ない。<br>単分加速単ない。<br>単分加速単ない。<br>単分加速単ない。<br>単分加速単ない。<br>単分加速単ない。<br>単分加速単ない。<br>単分加速単ない。<br>単分加速単ない。<br>単分加速単ない。<br>単分加速量は、<br>単分加速量は、<br>一、一クが、一方で、一般ない、一次のいた。<br>単分加速量は、<br>一、一クが、一方で、一般ない、一次のいた。<br>単分加速量は、<br>一、一クが、一方で、一般ない、一次のいた。<br>単分加速量は、<br>一、一クが、一方で、一般ない、一次のいた。<br>単分加速量は、一、一方の、一、一、一次のいた。<br>単分加速量は、一、一方の、一、一次の、一、一次の、一次、一次の、一次、一次、一次、一次、一次、一次の、一次、一次、一次、一次、一次、一次、一次、一次、一次、一次、一次、一次、一次、                                                                                                    | NUMBER         USE           Attel         前外回         前外回         前か         前か         前か         前か         前か         前か         前か         前か         前か         前か         前か         前か         前か         前か         前か         前か         前か         前か         前か         前か         前か         前か         前か         前か         1         か         か         前か         前か         前か         前か         前か         1         1         前か         1         1         1         1         1         1         1         1         1         1         1         1         1         1         1         1         1         1         1         1         1         1         1         1         1         1         1         1         1         1         1         1         1         1 </th <th>基本情報</th> <th>空約情報 取消料設定 施設紹</th> <th>价情報 日別案内文 変</th> <th>更情報設定施設詳細一括照会</th>                                                                                                    | 基本情報                              | 空約情報 取消料設定 施設紹                                                                                                    | 价情報 日別案内文 変                                                                                  | 更情報設定施設詳細一括照会                                                                           |
|----------------------------------------------------------------------------------------------------|----------------------------------------------------------------------------------------------------|-----------------------------------|----------------------------------------------------------------------------------------------------|----------------------------------------------------------------------------------------------|-----------------------------------------------------------------------------------------|
| 第2000年時期     第2000年期期代表1-10年10月       1010年102     第2700年期期代表1-10年10月       第2000年期目前代表     第2700年期期代表1-10年10月       第2000年期代表1-10年10月     第2700年期期代表1-10年10月       第2000年期代表1-10年10月     第2700年月       第2000年月     第2700年月       第2000年月     第2700年月       第2000年月     第2700年月       第2000年月     第2700年月       第2000年月     第2700年月       第2000年月     第2700年月       第2000年月     第2700年月       第2000年月     第2700年月       第2000年月     第2700年月       第2000年月     第2700年月       第2000年月     第2700年月       第2000年月     第2700年月       第2000年月     第2700年日       第2000年月     第2700年日       第2000年月     第2700年日       第2000年月     第2700年日       第2000年月     第2700年日       第2000年月     第2700年日       第2000年月     第2700年日       第2000年月     第270日       第200日     第270日       第200日     第270日       第200日     第270日       第200日     第270日       第20日     第270日       第20日     第270日       第20日     第270日       第20日     第270日       第20日     第270日       第20日     第270日       第20日                                                                                                    | Northing <pre>             FX # 748-898 -<br/>FX # 748-898 -<br/>FX # 748-898 -<br/>FX # 748-898 -<br/>FX # 748-898 -<br/>FX # 748-898 -<br/>FX # 748-898 -<br/>FX # 748-898 -<br/>FX = -&gt;7/N7 DK # #88 -<br/>FX = -&gt;7/N7 D- FK ##800 + EX = -&gt;882 + UTBY FX = 269 + FX = -&gt;7/N7 D- FK ##800 + EX = -&gt;882 + UTBY FX = 269 + FX = -&gt;7/N7 D- FK ##800 + EX = -&gt;882 + UTBY FX = 269 + FX = -&gt;60 + FX = -&gt;60 + FX =</pre> | ■ 施設情報管理<br>基本情報<br>契約情報<br>取消料設定 | 福泊予約担当部署名       第         宿泊予約担当部署代表TEL       第         宿泊予約担当部署代表TEL       1         宿泊予約担当部署代表Xールアドレス       1         宿泊予約担当部署代表Xールアドレス       1         宿泊予約担当部署代表Xールアドレス       1         宿泊予約担当部署代表Xールアドレス       1 | 但当即署名<br>Hest@forcia.com                                                                     | 契約担当の情報を<br>登録します。                                                                      |
| 全党第222     展示       建設学生     チェーンバループロト       日 古 エーンバループロト     キャーン細胞を強いてきすることが可能です。       モ コ ングループコートを使った認られてき、     チェーンバループコートを使った認られてきすることが可能です。       モ コ ングループコートは当時のにおますることが可能です。     キャーン細胞を強いてきすることが可能です。       モ コ ングループコート     キャーション       本市の     キャーション       モ ニ ングループコート     キャーション       市 ニ ングループコート     キャーション       本市の     キャーション       モ ニ ングループコート     キャーション       本市の     キャーション       モ ニ ングループコート     キャーション       本市の     キャーション       モ ニ ングループコート     キャーション       本市の     キャーション       モ ニ ングループコート     キャーション       本市の     キャーション       モ ニ ングループコート     キャーション       本市の     キャーション       モ ニ ンガループコート     キャーション       本市の     キャーション       キャーション     キャーション       キャーション     キャーション       キャーション     キャーション       キャーション     キャーション       キャーション     キャーション       中     キャーション       キャーション     キャーション       中     キャーション       キャーション     キャーション       中     キャーション       キャーション     キャーション       中     キャーション       キャーション     株市 <t< td=""><td>空間限設定     単立状型活躍 (常)       単気が潤一気の     チェーングループDE       ● 35回2     チェーングループDFを特で制限はチェーン施設して取けます。<br/>ドナニーングループコードは普通の体験のアカントの通点、チェーン施設を増加して発見するとが可能です。<br/>ドナニーングループコードは普通の体験のアカントの通点、チェーン施設を増加して発見するとが可能です。<br/>ドナニーングループコードは普通の体験の方からいの通点、チェーン施設を増加して発見するとが可能です。<br/>デェーングループコードは普通の体験の方が上の通点、チェーン施設を増加して発見するとがのです。<br/>デェーングループコードは普通の体験の方が上の通点、チェーン施設を増加して発見するとがのです。<br/>デェーングループコードは普通の体験の方が上の通点、チェーン施設を増加して発見する。<br/>で連絡ください。」                 年間の</td><th>施設紹介情報<br/>日別案内文</th><td>安全ア約担当即考れ<br/>宴会予約担当即署代表TEL<br/>宴会予約担当即署代表メールアドレス</td><td></td><td></td></t<>                                                                                                    | 空間限設定     単立状型活躍 (常)       単気が潤一気の     チェーングループDE       ● 35回2     チェーングループDFを特で制限はチェーン施設して取けます。<br>ドナニーングループコードは普通の体験のアカントの通点、チェーン施設を増加して発見するとが可能です。<br>ドナニーングループコードは普通の体験のアカントの通点、チェーン施設を増加して発見するとが可能です。<br>ドナニーングループコードは普通の体験の方からいの通点、チェーン施設を増加して発見するとが可能です。<br>デェーングループコードは普通の体験の方が上の通点、チェーン施設を増加して発見するとがのです。<br>デェーングループコードは普通の体験の方が上の通点、チェーン施設を増加して発見するとがのです。<br>デェーングループコードは普通の体験の方が上の通点、チェーン施設を増加して発見する。<br>で連絡ください。」                 年間の                                                                                                    | 施設紹介情報<br>日別案内文                   | 安全ア約担当即考れ<br>宴会予約担当即署代表TEL<br>宴会予約担当即署代表メールアドレス                                                                                                    |                                                                                              |                                                                                         |
| Market Market       File         Market Market       File         B SERIER       File         B SERIER       File <t< td=""><td>施設業業価値     チェーングループ設定     管理を行う場合の       B 茶音202     デェーングループコード総合して取ります。     設定です。       F チェーングループコードは設定ののはます。ご知識して取ります。     デェーングループ設定が     必要な場合は       アチェーン規設備が配置する場款を持つた取らす。     第800     アニーングループ設定が       F チェーングループコード     第800     第800       F エーングループコード     第800     アニーンジェーン       F エーンブループコード     第800     第800       F エージループコード     第800     第800       F エージループコード     第800     第800       F エージループコード     第800     第800       F エージガループコード     第800     第800       F エージガループコード     第800     第800       F エージガープコード     第800     第800       F エージブループコード     第800     第800       F エージブループコード     第800     第800       F エージブループコード     第800     第800       A 最低 (ナム)     ロワ     第800       A 最低 (ナム)     ロワ     第800       A 最低 (ナム)     ロワ     第800       A 最低 (ナム)     ロワ     第800       A 最低 (ナロ)     ロワ     第800       A 最低 (ナロ)     ロワ     日       A 最低 (ナロ)     ロワ     日       A 最低 (ナロ)     ロワ     日       A 最低 (ナロ)     ロワ     日       A 最低 (大田)     ロワ     日       A 最低 (大田)     ロワ&lt;</td><th>変更情報設定</th><td>宴会予約担当卸署 備考</td><td>-</td><td>複数の施設をまとめて</td></t<> | 施設業業価値     チェーングループ設定     管理を行う場合の       B 茶音202     デェーングループコード総合して取ります。     設定です。       F チェーングループコードは設定ののはます。ご知識して取ります。     デェーングループ設定が     必要な場合は       アチェーン規設備が配置する場款を持つた取らす。     第800     アニーングループ設定が       F チェーングループコード     第800     第800       F エーングループコード     第800     アニーンジェーン       F エーンブループコード     第800     第800       F エージループコード     第800     第800       F エージループコード     第800     第800       F エージループコード     第800     第800       F エージガループコード     第800     第800       F エージガループコード     第800     第800       F エージガープコード     第800     第800       F エージブループコード     第800     第800       F エージブループコード     第800     第800       F エージブループコード     第800     第800       A 最低 (ナム)     ロワ     第800       A 最低 (ナム)     ロワ     第800       A 最低 (ナム)     ロワ     第800       A 最低 (ナム)     ロワ     第800       A 最低 (ナロ)     ロワ     第800       A 最低 (ナロ)     ロワ     日       A 最低 (ナロ)     ロワ     日       A 最低 (ナロ)     ロワ     日       A 最低 (ナロ)     ロワ     日       A 最低 (大田)     ロワ     日       A 最低 (大田)     ロワ<                                                                                                    | 変更情報設定                            | 宴会予約担当卸署 備考                                                                                                    | -                                                                                            | 複数の施設をまとめて                                                                              |
| 税期建設定       サ込泉込         税125分       サ込泉込         税種別       建税         入場税(フラグ       無し         入場税(大人)       0円         入場税(子供)       0円         宿泊税有フラグ       税関連の情報を         登録します。                                                                                                    | 税期建設定         税以应均         均公税込           税1方分         原税           入廃税(方八)         0円           入廃税(方供)         0円           市路(市フラグ)         所           市税税(方供)         0円           市税税(方供)         0円           市税税(方供)         0円           市税(市力)         0円           市税(市力)         0円           市税(市力)         0円           市(市)         0円           市(市)         0円           市(市)         0円           市(市)         0円           市(市)         0円           市(市)         0円           市(市)         0円           市(市)         0円           市(市)         0円           市(市)         0円           (日)         0円           (日)         0円           (日)         0円           (日)         0円           (日)         0円           (日)         0円           (日)         0円           (日)         0円           (日)         0円           (日)         0日           (日)         0日           (日)         0日                                                                                                    | ▲ 上述 (上述 )<br>▲ 設営業情報 覧<br>■ 客室管理 | チェーングループ設定<br>同一チェーングループコードを持つ施設はチェーン施設。<br>※チェーン施設を横断で管理する権限を持つアカウントへ<br>※チェーングループコードは管理者のみ設定することがで<br>事務局<br>チェーングループコード                                                                                            | として扱われます。<br>の場合、チェーン施設を横断して管理することが可能です。<br>可能です。編集が必要な場合は <del>管理者</del> にお問い合わせください<br>事務局 | 管理を行う場合の<br>設定です。<br>チェーングループ設定が<br>必要な場合は<br>プラットホーム事務局にて<br>コード設定を行いますので<br>ご連絡ください。」 |
| 税位公       11         税額       減税         入税税有フラグ       無し         入税稅(大人)       0円         入税稅(子供)       0円         宿泊税有フラグ       ●         税税(日本)       ●         日       ●         日       ●         日       ●         日       ●         日       ●         日       ●         ●       ●         ●       ●         ●       ●         ●       ●         ●       ●         ●       ●         ●       ●         ●       ●         ●       ●         ●       ●         ●       ●         ●       ●         ●       ●         ●       ●         ●       ●         ●       ●         ●       ●         ●       ●         ●       ●         ●       ●         ●       ●         ●       ●         ●       ●         ●       ●         ● <t< td=""><td>株世区分       均、施込         税億別       課税         入源稅(方八)       0円         入源稅(子供)       0円         宿泊(約有フラグ)       明         予防       一         酸稅(方(元))       0円         人源稅(方(元))       0円         酸化(方(元))       0円         酸化(方)       0円         酸化(方)       0円         (四)       0円         (四)       0円         (回)       0円         (回)       0日         (回)       0日         (回)       0日         (回)       0日         (回)       0日         (回)       0日</td><th></th><td>税関連設定</td><td></td><td></td></t<>                                                                                                    | 株世区分       均、施込         税億別       課税         入源稅(方八)       0円         入源稅(子供)       0円         宿泊(約有フラグ)       明         予防       一         酸稅(方(元))       0円         人源稅(方(元))       0円         酸化(方(元))       0円         酸化(方)       0円         酸化(方)       0円         (四)       0円         (四)       0円         (回)       0円         (回)       0日         (回)       0日         (回)       0日         (回)       0日         (回)       0日         (回)       0日                                                                                                    |                                   | 税関連設定                                                                                                    |                                                                                              |                                                                                         |
| 税種列       課税       (1)         入源税有フラグ       第し       (2)         入源税 (大人)       0円       (2)         入源税 (子供)       0円       (2)         宿泊税有フラグ       (2)       (2)         (株)       (2)       (2)         (株)       (2)       (2)         (株)       (2)       (2)         (株)       (2)       (2)         (株)       (2)       (2)         (1)       (2)       (2)         (2)       (2)       (2)         (2)       (2)       (2)         (3)       (2)       (2)         (4)       (2)       (2)         (4)       (2)       (2)         (5)       (2)       (2)         (4)       (2)       (2)         (5)       (2)       (2)         (4)       (2)       (2)         (5)       (2)       (2)         (4)       (2)       (2)         (5)       (2)       (2)         (5)       (2)       (2)         (5)       (2)       (2)         (5)       (2)       (2)         (5)       (2)<                                                                                                    | 税1     課税       入粮稅有フラグ     無し       入粮稅(大人)     0円       入粮稅(子供)     0円       宿泊稅有フラグ     受録します。   税関連の情報を登録します。       遊船請求書発行事業者登録番号                                                                                                    |                                   | 税サ区分                                                                                                    | サ込税込                                                                                         |                                                                                         |
| 入湯焼17ラグ       無し         入湯焼 (大人)       0円         入湯焼 (子供)       0円         宿泊焼17ラグ       昭          登録します。                                                                                                    | 入源枕(大人)       0円         入源枕(子供)       0円         宿泊枕有フラグ       0円         確治株有フラグ       税関連の情報を登録します。                                                                                                    |                                   | 税種別                                                                                                    | 課税                                                                                           |                                                                                         |
| 入源稅 (犬八)       0円         入源稅 (子供)       0円         宿泊稅有フラグ       税関連の情報を登録します。         登録します。                                                                                                    | 入源稅 (六川)     0円       入源稅 (子供)     0円       宿泊税有フラグ     税関連の情報を登録します。                                                                                                    |                                   | 入湯税有フラグ                                                                                                    | 無し                                                                                           |                                                                                         |
| 入湯稅 (子供)       0円         宿泊税有フラグ       税関連の情報を<br>登録します。         人湯稅 (子供)       0円         (株) (日本)       0日         (株) (日本)       0日         (日本)       0日                                                                                                    | 入療稅 (子供)     0円       宿泊税有フラグ     税関連の情報を<br>登録します。   機能調整中       遵格講求書発行事業者登録番号                                                                                                    |                                   | 入湯税 (大人)                                                                                                    | 0円                                                                                           |                                                                                         |
| </td <td>宿泊税有フラグ     税関連の情報を<br/>登録します。       機能調整中       適格請求書発行事業者登録番号</td> <th></th> <td>入湯税 (子供)</td> <td>0円</td> <td></td>                                                                                                    | 宿泊税有フラグ     税関連の情報を<br>登録します。       機能調整中       適格請求書発行事業者登録番号                                                                                                    |                                   | 入湯税 (子供)                                                                                                    | 0円                                                                                           |                                                                                         |
| 適俗請求書発行事業者登録番号                                                                                                    |                                                                                                    |                                   | 宿泊税有フラグ ・ 松 台と 調   適格請求書発行事業者登録番号                                                                                                    | 上                                                                                            | 税関連の情報を<br>登録します。                                                                       |

インボイス制度対応 適格事業者番号を登録します。

\* 画面右側の「

取消料タイプを新規作成する

」をクリックしてご入力ください。

- ・取消料率表は予め「タイプA」「タイプB」の2種類が登録されています。(タイプの説明参照) いずれにも該当しない場合は「タイプG」を選択いただくと取消料率を自由に編集できます。
- ・取消料パターンは何種類でも登録可能です。パターン名を変更のうえご登録ください。

#### 施設情報管理

#### 取消料率設定新規作成

| 取消料率情報の新規作成を行います<br>必要事項を入力し、[確認]ボタンを                      | 。<br>クリックしてください                                  | 取消料を複数設定する場合は内容が分かるようにパター<br>~ ン名を記入ください。                |
|------------------------------------------------------------|--------------------------------------------------|----------------------------------------------------------|
| ※【注意】 ①、miなどの機種依存5<br>※新規・追加・朝除のいずれもペー<br>※「戻る」ボタンをクリックすると | 文字等は使用できません。詳<br>・ジア都の「確認」ボタン⇒<br>、ひとつ前のページに戻ります | 編は右の「?」アイコンを参照してください。⑦<br>「確定」ボタンをクリックすると内容更新されます。<br>す。 |
| 取消料バターン名 ⑦                                                 | 必須                                               | 0 / 20                                                   |
| 取消料タイプ ③                                                   | 必須                                               | ✓ タイプの説明                                                 |
| 過用附結日                                                      | 必須日付冬                                            | 8週択 首                                                    |
| 取消料バターン内容 ⑦                                                | Norm                                             | nal ∨ B I U S A v v ≔ ⊨ ≡ ≡ Ø ↔                          |
|                                                            | 0 / 200                                          | 00<br>20<br>日中の取消料タイプの適用問始日を選択してください                     |

入力内容をリセットする 確認 戻る

■取消料の適用開始日を指定した場合、システムが自動的のその日付を読み込み指定した日から 画面に表示させます。繁忙期等の特定期間の取消料を設定する場合、特定期間終了後の取消料 タイプ、適用開始日を登録してください。登録がない場合、特定期間の料率が表示されたまま になります。

| 番号 | 取消料パターン名           | 取消料タイプ | 適用開始日      |
|----|--------------------|--------|------------|
| 1  | 基本パターン             | タイプA   | 2023/10/17 |
| 2  | 2023-2024 年末年始パターン | タイプB   | 2023/12/28 |
| 3  | 基本パターン(2024/1-)    | タイプA   | 2024/01/04 |
|    |                    |        |            |

### ※必須項目は必ず入力ください。

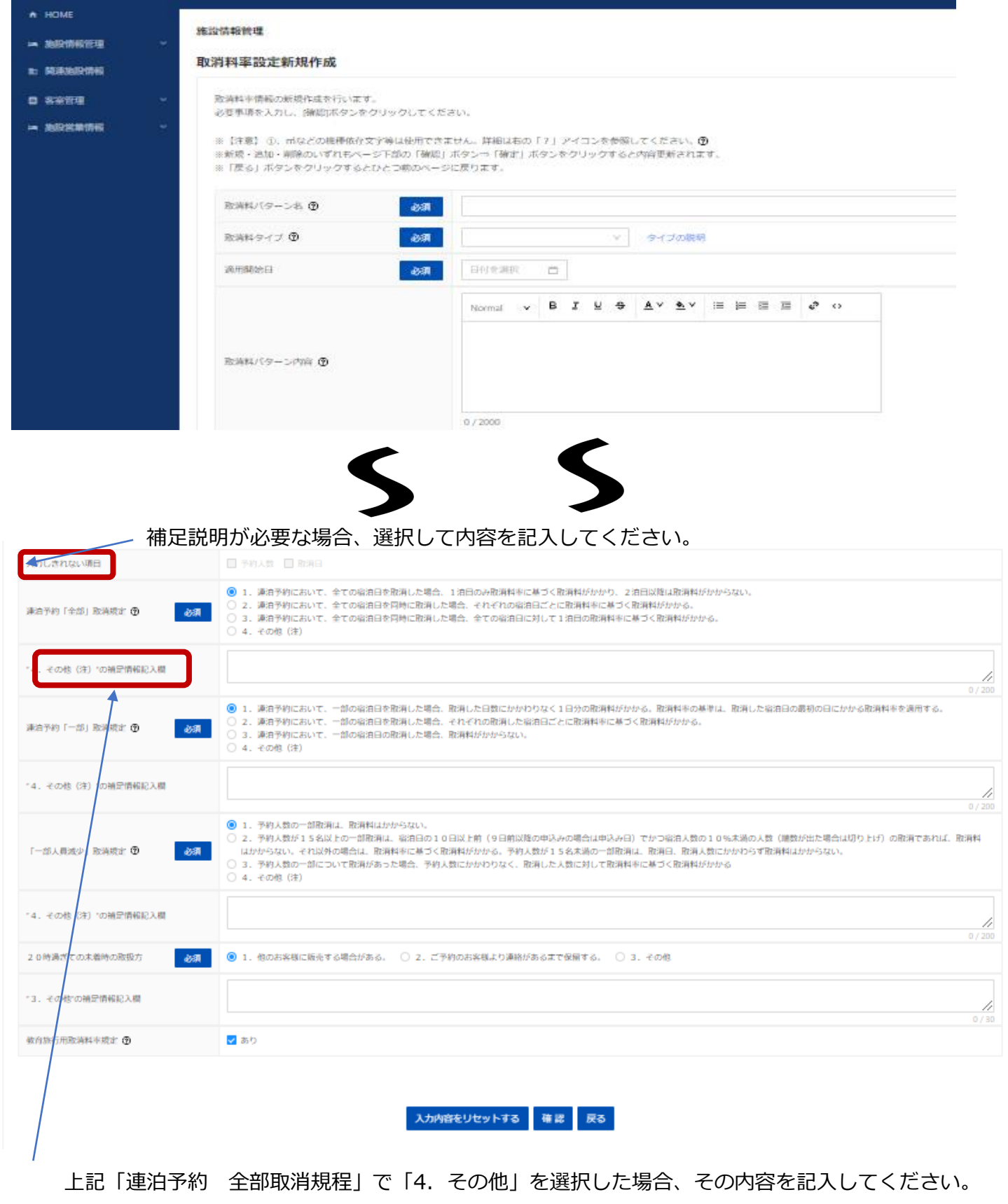

\*前ページで入力した内容は、確定ボタン押下後「取消料率一覧」から各取消料パターンの[参照]を クリックしてご確認いただけます。 (旅行会社が閲覧する画面表示です) 登録内容を変更する場合は前ページの[編集]よりお手続きください。

#### 施設情報管理

#### 取消料率設定参照

| 取消料バターン名  |              | 標準          |         |       |  |  |
|-----------|--------------|-------------|---------|-------|--|--|
| 取済料タイプ    |              | タイプA タイプの説明 |         |       |  |  |
| 適用開始日     |              | 2025/11/01  |         |       |  |  |
| 取消料バターン内容 |              |             |         |       |  |  |
|           |              |             |         |       |  |  |
|           |              |             |         |       |  |  |
| 予約人数      |              | 1名~14名      | 15名~99名 | 100名~ |  |  |
|           | 不泊 (NoShow時) | 100         | 100     | 100   |  |  |
|           | 当日           | 80          | 80      | 100   |  |  |
| 日数        | 前日           | 20          | 20      | 80    |  |  |
|           | 9日前          |             | 10      | 20    |  |  |
|           | 20日前         |             |         | 10    |  |  |

| 入力しきれない項目           |                                                                     |
|---------------------|---------------------------------------------------------------------|
| 連泊予約「全部」取消規定        | 1. 連泊予約において、全ての宿泊日を取消した場合、1泊目のみ取消料率に基づく取消料がかかり、2泊<br>目以降は取消料がかからない。 |
| "4. その他(注)"の補足情報記入欄 |                                                                     |
| 連泊予約「一部」取消規定        | 4. その他(注)                                                           |
| "4. その他(注)"の補足情報記入欄 | 連泊予約において、一部の宿泊日を取消した場合、全日程に対しての取消料率を適用する。                           |
| 「一部人員減少」取消規定        | 3. 予約人数の一部について取消があった場合、予約人数にかかわりなく、取消した人数に対して取消料率<br>に基づく取消料がかかる    |
| "4. その他(注)"の補足情報記入欄 |                                                                     |
| 20時過ぎての未着時の取扱方      | 1. 他のお客様に販売する場合がある。                                                 |
| "3. その他"の補足情報記入欄    |                                                                     |
| 教育旅行用取消料率規定         | あり                                                                  |

◆タイプG選択時

\*取消料発生日の追加は「追加ボタン」をクリックしてください。

\*パターン名を変えることにより複数の取消料率を設定可能です。

| 予約人数         | RG           | 名~  | 名~  | 名~  | 名~         |
|--------------|--------------|-----|-----|-----|------------|
|              | 不泊 (NoShow時) | % V | % V | % V | <b>%</b> V |
| 日数<br>+38.00 | <b>当日</b>    | % V |     | % V | <b>%</b> V |
|              | 前日           | % V | % V | % V | % V        |

## 4-4 アクセス・送迎情報

| 基本情報 契約情報 | 服 取消料設定 | 施設紹介情 | 青報 日別案内 | 文 変更情報語 | 安定 施 | 設詳細一括照会 |      |
|-----------|---------|-------|---------|---------|------|---------|------|
| アクセス・送迎情報 | 客室・施設情報 | 風呂情報  | 館内施設情報  | 自館スポーツ  | その他  | こだわり条件  | 団体関連 |

① アクセス情報

貴施設までのアクセス手法を登録します。 アクセス情報は、複数の起点となる箇所からのルートを登録することができます。 例えば、最寄りの空港からのアクセス手法をルート1、主要都市駅からの最寄り駅までの 手法をルート2の様にに複数登録することが可能です。 登録はルート毎に行います。

例として、ひとつ目のルートは起点となる駅は仙台駅・JR仙石線で松島海岸駅下車、徒歩10分のルートの登録方法を記載します。

|         | 行程情報(交通黨         | 《内文)                   |                                           | ート追加を押下く                                                   |
|---------|------------------|------------------------|-------------------------------------------|------------------------------------------------------------|
| DME     | ルート1             |                        | ,,,,,,,,,,,,,,,,,,,,,,,,,,,,,,,,,,,,,,,   | · · · · ·                                                  |
| 設情報管理 ^ | 1.起点となる行程        | と行動                    |                                           | およが支援して                                                    |
| 本情報     | 航空機利用 ⑦          | či                     | 通 (はい) ③ いいえ                              |                                                            |
| 的情報     | 空港名 ⑦            |                        | 容涉                                        |                                                            |
| 与料設定    | 交通機関             |                        | JR V                                      |                                                            |
| 紹介情報    | 会社名または路          | 路線名                    | 車北(新幹線(車北本線)                              | ーーーーーーーーーーーーーーーーーーーーーーーーーーーーーーーーーーーーー                      |
| 内文      | 最寄の駅または          | t港 の                   | 仙山会戦民                                     | 今回の例の場合は                                                   |
| 服設定     |                  |                        | Bittad 91                                 | 記点の仙台駅の情報を発                                                |
| 田一括照会   |                  |                        |                                           |                                                            |
|         | ※複数登録する!         | 場合は「+行程を追加」ボタン<br>交通手段 | をクリックして入力体を追加することができます。<br>               | 起点駅から<br>最寄り駅までの交通                                         |
|         |                  | 会社名または路線名              | 仙石線                                       | 手段を登録ください                                                  |
|         |                  | 出発駅名・港名                | 仙台<br>から                                  |                                                            |
|         | 行程1              | 行き先                    | 石巻                                        | 今回の例の場合はJR                                                 |
|         | × Mallak         | 派事時期 (6)               |                                           |                                                            |
|         |                  | 下車駅                    | 100 30 30 200 200 200 200 200 200 200 200 |                                                            |
|         |                  | 下車出口                   |                                           | ٢٨٦                                                        |
|         | + 行<br>3.最終下車地から | →程本365m<br>●           |                                           | ↓<br>最寄り駅までの区間が複数区間ある場合<br>程を追加ください<br>↓ 最寄り駅から            |
|         | 下車終着地から          | 话徒步 ③                  | 約分                                        | - 貴施設までの                                                   |
|         | 下車終着地から          | ッタクシー                  | 約分                                        | 徒歩、または                                                     |
|         |                  |                        | -                                         | <ul> <li>タクシーでの</li> <li>所要時間を登録</li> <li>ください。</li> </ul> |
|         |                  |                        |                                           |                                                            |
|         | 交通案内文 ③          | 的角                     | 交通案内交を自動生成する                              | 0/240                                                      |

## 4-4 アクセス・送迎情報の続き

### ② 送迎情報 貴施設にて送迎を実施している場合はその情報を登録ください

| 音理 ^ 迎え                                      |                                                                                                    | • 有 〇 無                                                                                                    |    |                            |
|----------------------------------------------|----------------------------------------------------------------------------------------------------|----------------------------------------------------------------------------------------------------|----|----------------------------|
|                                              | 送迎手段 必須                                                                                                    | v                                                                                                    |    |                            |
|                                              | 送迎方式                                                                                                    | 平前連絡 定刻 到着後連絡                                                                                                    |    | 迎えの手段や方す                   |
|                                              | 樂車場所                                                                                                    |                                                                                                    | 0/ | について登録く                    |
| 迎え1                                          | 時間                                                                                                    | - 開始時刻 前:分 © 終了時刻 時:分 ©                                                                                                    |    | さい                         |
| ×肉除                                          | 人数条件                                                                                                    | 名以上                                                                                                    |    |                            |
|                                              |                                                                                                    |                                                                                                    |    |                            |
|                                              | 備考                                                                                                    |                                                                                                    | 0/ |                            |
|                                              |                                                                                                    |                                                                                                    |    |                            |
| dawa.Ayena<br>dawa.Ayena<br>日 送りを注<br>※ 送迎清朝 | 定向の場合の時刻表<br>(空港・港等)からの送迎(送<br>加)をクリックして入力をお願い<br>を被数登録する場合は「+送りを当                                                        | 時間1 時:分 ○ 時間2 時:分 ○ 時間3 時:分 ○ 時間3 時:分 ○ 時間4 時:分 ○ 時間5 時:分 ○<br><b>8つう</b><br>いします。<br>約加 ポタンをクリックして入力枠を追加することができます。                                                                                                    | ]  |                            |
| 2章<br>1awa ques<br>「-送りを」<br>送り<br>送り        | 定向の場合の時刻表<br>(空港・港等)からの送迎(注<br>3加)をクリックして入力をお願い<br>を複数登録する場合は「+送りを3)                                                      | <ul> <li>時間1 時:分 ○ 時間2 時:分 ○ 時間3 時:分 ○ 時間3 時:分 ○ 時間5 時:分 ○</li> <li>第30</li> <li>10:30</li> <li>第30</li> <li>第30</li> <li>第30</li> <li>第30</li> <li>第30</li> <li>第40</li> <li>第30</li> <li>第40</li> <li>第40</li></ul> | ]  |                            |
| pet 最寄の駅<br>「+送りを1<br>送辺<br>送辺<br>送辺         | 定向の場合の時刻表<br>(空港・港等)からの送迎(2<br>300]をクリックして入力をお願い<br>を港鉄登録する場合は「+送りを注<br>送迎手段                                              | 時間1 前:分 ○ 時間2 前:分 ○ 時間3 前:分 ○ 時間3 前:分 ○ 時間4 前:分 ○ 時間5 前:分 ○                                                                                                    |    | 、** 0 の 天 印, や ナ・          |
| yun)<br>最寄の駅<br>「+送りを注<br>※送迎情報<br>送り        | 正向の場合の特別表<br>(空港・港等)からの送迎(逆<br>2001)をクリックして入力をお願い<br>を複数登録する場合は「+送りを迫<br>送迎手段<br>送迎方式                                     | 時間1 前:分 ○ 時間2 前:分 ○ 時間3 前:分 ○ 時間4 前:分 ○ 時間5 前:分 ○     時間5 前:分 ○     時間5 前:分 ○                                                                                                    |    | 送りの手段や方面                   |
| a<br>最常の駅<br>「・送りた社<br>※送送清報<br>送り           | 正向の場合の特別表<br>(空港・港等)からの送迎(送<br>2010]をクリックして入力をお願い<br>を確要登録する場合は「+送りを加<br>送迎チ段<br>送迎方式<br>送り先                              | 時間1 時:分 ○ 時間2 時:分 ○ 時間2 時:分 ○ 時間3 時:分 ○ 時間4 時:分 ○ 時間5 時:分 ○                                                                                                    | ]  | 送りの手段や方式について登録くれ           |
| *<br><b>最寄の駅</b><br>「+送空湾線<br>送空湾線<br>送り     | 定向の場合の特別表<br>(空港・港等)からの送迎(2<br>加加)をクリックして入力を活動。<br>を補数登録する場合は「+送りを注<br>送迎手段<br>送迎方式<br>送り先<br>時間                          |                                                                                                    |    | 送りの手段や方式<br>について登録くか<br>さい |
| 選びの取ります。                                     | 定時の場合の特別表<br>(空港・港等)からの送迎(送<br>303)をクリックして入力をお願い<br>を補数登録する場合は「+送りを当<br>送迎手段<br>送迎方式<br>送り先<br>時間<br>人数条件                 | 時間1 第:分 ○ 時間2 第:分 ○ 時間3 前:分 ○ 時間4 前:分 ○ 時間5 前:分 ○                                                                                                    |    | 送りの手段や方式<br>について登録く7<br>さい |
| 最寄の駅<br>「-送りを計<br>※注道情報<br>送り 送り             | 正向の場合の特別表<br>(空港・港等)からの送辺(2<br>2010)をクリックして入力をお願い<br>を被数登録する場合は「+送りを対<br>送迎方式<br>送りた<br>時間<br>人数条件                        | 時間1 第:分 ○ 時間2 第:分 ○ 時間3 前:分 ○ 時間4 前:分 ○ 時間5 前:分 ○                                                                                                    |    | 送りの手段や方式<br>について登録く7<br>さい |
| 最寄の駅<br>「送り宅」<br>送り<br>送り                    | 正向の場合の特別表<br>(空港・港等)からの送迎(送<br>3001)をクリックして入力をお願い<br>で 建設登録する場合は「・送りを注<br>送迎チ段<br>送迎チス<br>送印方式<br>送り先<br>時間<br>人数条件<br>偶考 | 時間1 第:分 ○ 時間2 第:分 ○ 時間3 前:分 ○ 時間4 前:分 ○ 時間5 前:分 ○                                                                                                    |    | 送りの手段や方<br>について登録く<br>さい   |
| even<br>最高の駅<br>「-送りを1<br>送辺1<br>送切1<br>×用原  | 正向の場合の時刻表<br>(空港・港等)からの送迎(注<br>300]をクリックして入力をお願い<br>連想翌登録する場合は「+送りを注<br>送迎方式<br>送印先<br>時間<br>人数条件<br>備考<br>定刻の場合の時刻表      | 時間1 第:分 ○ 時間2 第:分 ○ 時間3 前:分 ○ 時間4 前:分 ○ 時間5 前:分 ○     時間5 前:分 ○     時間5 前:分 ○     時間5 前:分 ○     時間5 前:分 ○     をおよ                                                                                                    |    | 送りの手段や方:<br>について登録く<br>さい  |

|             | IC・出口       | から                          |                             |                      |                                                                                                    |
|-------------|-------------|-----------------------------|-----------------------------|----------------------|----------------------------------------------------------------------------------------------------|
| ルート1<br>×削除 |             | ~ ·                         | 0/40 🗸 🗸                    | J km 約               | 分さらに                                                                                               |
|             |             |                             | 0/40 V ¥                    | 】    km 約            | 分                                                                                                  |
|             | 目標物         |                             |                             |                      |                                                                                                    |
|             |             |                             |                             |                      |                                                                                                    |
|             |             |                             |                             |                      |                                                                                                    |
|             | ルート1<br>×削除 | ルート1<br>×剤除<br>一般道 ③<br>目標物 | ルート1<br>×削除<br>一般道 ②<br>目標物 | ルート1<br>×削除<br>-般道 ② | ルート1     から       ・削除     ・必     0/40     > 約     km 約       ・般道 ③     ・     0/40     > 約     km 約 |

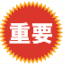

公共交通機関でのアクセスと同様に、自動車でのアクセスについても ルートを登録したら、「交通案内文を自動作成する」ボタンを押下して 文章を確認ください

## 4-4 アクセス・送迎情報の続き

④ 交通案内注意文

|  | 交通案内注意文   |  |
|--|-----------|--|
|  | 交通案内注意文 ⑦ |  |
|  |           |  |

### ⑤ 駐車場情報

| <b>駐車場</b><br>駐車場の情報を登<br>※駐車場情報を後 | 録する場合には<br>数登録する場合( | 「+駐車場を追加」<br>ま「+駐車場を追加」 | ウリックして入力をお願いします。<br>ボタンをクリックして入力枠を追加することがで |                   |
|------------------------------------|---------------------|-------------------------|--------------------------------------------|-------------------|
|                                    | 駐車場の種類              |                         | v                                          |                   |
|                                    | 事前予約                |                         | ○ 不可 ○ 予約要 ○ 予約不要                          |                   |
|                                    |                     | 利用時間帯                   | 時:分 0 ~ 時:分 0                              |                   |
|                                    |                     | 駐車場料金                   | ○ 有料 ○ 無料                                  |                   |
|                                    |                     | 駐車場料金詳<br>細             |                                            | 0/100             |
|                                    | 料金・収<br>窓台数         | バス収容台数                  | 収容台数 台                                     | 貴施設の駐車場に          |
| 时市1月1                              | 바미화                 | マイクロバス<br>収容台数          | 収容台数 台                                     | 関する情報を<br>登録ください。 |
| ×削除                                |                     | 乗用車収容台<br>数             | 収容台数 台                                     |                   |
|                                    |                     | 上記以外の注<br>意事項           |                                            |                   |
|                                    |                     | 制限                      | ○有○無                                       |                   |
|                                    |                     | 高さ                      | mまで                                        |                   |
|                                    | 制限等                 | 横幅                      | mまで                                        |                   |
|                                    |                     | 長さ                      | mまで                                        | <br>1             |
|                                    |                     | その他制限事<br>項             |                                            | 0 / 100           |

### ⑤ 電気自動車充電設備に関する情報

#### 電気自動車の充電設備をお持ちの場合は ご登録ください。

| 電気目動単允電設備 |        |             |                 |    |        |
|-----------|--------|-------------|-----------------|----|--------|
| 有無        | ○有○    | 無           |                 |    |        |
| 台数・設置場所 ③ |        |             |                 |    | 0 / 80 |
|           |        |             |                 |    |        |
|           |        |             |                 |    |        |
| 入力内容を     | ノセットする | 入力内容を一時保存する | 一時保存した入力内容を復元する | 確認 | 戻る     |
|           |        |             |                 |    |        |

## 4-5 客室・施設情報

貴施設の客室に関する情報を登録する画面です。

\*項目毎にどの様に登録するのかは ⑦マークをクリックして、ガイダンスをご覧ください。

| C Apon Association of Ravel Agentis | S0400077:木           | テル大観荘           | :                                                                                                    |                            |                                             |                |             |         |            |
|-------------------------------------|----------------------|-----------------|----------------------------------------------------------------------------------------------------|----------------------------|---------------------------------------------|----------------|-------------|---------|------------|
| ₷⋒ 駐車場情                             | 報                    |                 |                                                                                                    |                            |                                             |                |             |         |            |
| ⊨ 施設情報管理 へ                          | 施設情報管理               |                 |                                                                                                    |                            |                                             |                |             |         |            |
| 基本情報                                | 施設情報詳細               | :客室             | ・施設情報編集                                                                                                    |                            |                                             |                |             |         |            |
| 契約情報                                | 施設情報詳細:<br>必要事項を記入   | 客室・施制<br>し、[確認] | 受情報を編集します。<br> ボタンをクリックして。                                                                                                    | ください。                      |                                             |                |             |         |            |
| 取消科設定                               | 客室・施設情               | 報               |                                                                                                    |                            |                                             |                |             |         | 施設全体の客室情報を |
| 施設紹介情報                              | 総客室数                 |                 | 必須                                                                                                    |                            | 室                                           |                |             |         | 登録する項目です。  |
| 日別案内文                               | こども受入 (              | D               | 必須                                                                                                    | ○可 ○ 条                     | 件付き可                                        | ) 좀            |             |         |            |
| 変更情報設定                              | 全館禁煙 ⑦               |                 | 必須                                                                                                    |                            | いいえ                                         |                |             |         |            |
| 施設詳細一括照会                            |                      |                 |                                                                                                    |                            |                                             |                |             |         |            |
| 施設営業情報一覧<br>                        | 建物情報                 |                 |                                                                                                    |                            |                                             |                |             |         | _          |
|                                     | 建物の情報を登<br>※建物情報を復   | 録する場合<br>数容録する  | 合には「+建物情報を追加<br>5提会は「+建物情報を追                                                                                                    | 回 をクリックして入;<br>創ましまタンをクリック | 力をお願いし<br>クレて入力枠                            | ます。<br>を追加すること | ができます.      |         |            |
|                                     | ACREMOTING INC. INC. | RAMPR 7 6       |                                                                                                    |                            | 20 C/ON+                                    |                | N CCA 70    |         |            |
|                                     |                      | 建物名             | 4称 ② 必須                                                                                                    |                            |                                             |                |             |         |            |
|                                     |                      | 建築年             | 月 ② 必須                                                                                                    | 西暦                         |                                             | 年              | 月           |         |            |
|                                     |                      | 増改築             | 純月 ②                                                                                                    | 西暦                         |                                             | 年              | 月 増改築       | いであることで |            |
|                                     |                      | 改装年             | 月 ②                                                                                                    | 西曆                         |                                             | 年              | 月           |         |            |
|                                     |                      | 客室数             | at at a state of the state of the state of t |                            | 窒                                           |                |             |         |            |
|                                     |                      | 収容人             | .ļ                                                                                                    |                            | <u>ــــــــــــــــــــــــــــــــــــ</u> |                |             |         |            |
|                                     |                      | 地上階             | 函数 必須                                                                                                    |                            | 階                                           |                |             |         |            |
|                                     |                      | 地下階             | f数                                                                                                    |                            | 階                                           |                |             |         |            |
|                                     |                      | エレベ             | ミーター台数 必須                                                                                                    |                            | 台                                           |                |             |         | 建物毎の家室情報を  |
|                                     |                      | 構造              | 必須<br>和室 (W                                                                                                    |                            |                                             |                |             |         | 一          |
|                                     |                      |                 | ✓B) ⑦                                                                                                    | (                          | )                                           |                |             |         |            |
|                                     | 建物1<br>×削除           |                 | (W/B) (W/B)                                                                                                    |                            | )                                           |                |             |         |            |
|                                     |                      |                 | (W/B)<br>スタジオ                                                                                                    |                            | ,                                           |                |             |         |            |
|                                     |                      |                 | ッイン ③<br>(W∕B)                                                                                                    | (                          | )                                           |                |             |         |            |
|                                     |                      |                 | (W∕B)                                                                                                    | (                          | )                                           |                |             |         |            |
|                                     |                      | 客室数(風<br>呂付き客   | JL (W∕ ③<br>B)                                                                                                    | (                          | )                                           |                |             |         |            |
|                                     |                      | 至数)             | ダブル<br>(W/B) の                                                                                                    | C                          | )                                           |                |             |         |            |
|                                     |                      |                 | トリプル<br>(W/B) の                                                                                                    | (                          | )                                           |                |             |         |            |
|                                     |                      |                 | 4ベッド<br>(W∕B) の                                                                                                    | (                          | )                                           |                |             |         |            |
|                                     |                      |                 | メゾネッ<br>ト (W/ ③<br>B)                                                                                                    | (                          | )                                           |                |             |         |            |
|                                     |                      |                 | スイート<br>(W/B) ④                                                                                                    | (                          | )                                           |                |             |         |            |
|                                     | , zhanite            | 80.2020-bp      |                                                                                                    |                            | <b>複数</b> 7                                 | の建物            | があス堤        | きっけてて   | 」          |
|                                     | + 建物值                |                 |                                                                                                    | 1                          |                                             | /J)と1//        | אינהינט נוו |         |            |
|                                     |                      |                 |                                                                                                    |                            |                                             |                |             |         |            |

機能調整中

## 4-6 風呂情報

貴施設のお風呂の情報を登録ください。
\*項目毎にどの様に登録するのかは
⑦マークをクリックして、ガイダンスをご覧ください。

| handdion of licest Agents | 50400077:ホテル;                  | 大観荘                  |                          |                                                                                                    |
|---------------------------|--------------------------------|----------------------|--------------------------|----------------------------------------------------------------------------------------------------|
| 施設                        | 受情報管理                          |                      |                          |                                                                                                    |
| 《管理 へ<br>施言               | 設情報詳細:風                        | 11名情報編:              | 集                        |                                                                                                    |
|                           |                                | 信報を編集しま              | Fat                      |                                                                                                    |
| k A                       | 必要事項を記入し、                      | [確認]ボタンを             | クリックしてくださ                | N.                                                                                                    |
| 「「「「「「「「」」」」              | 風呂情報                           |                      | _                        |                                                                                                    |
| лжи<br>ФХ                 | 大浴場有無                          |                      | 必須                       | 貢施設浴場に関する包括的                                                                                                    |
| 総定                        | サウナ有無                          |                      | 必須                       |                                                                                                    |
| 用一括照会                     | サウナ種類                          |                      |                          |                                                                                                    |
| に有報一覧                     | 君望浴有無                          |                      |                          |                                                                                                    |
| e ~                       |                                |                      |                          | Normal $\vee$ B I U $\oplus$ A $\vee$ $\checkmark$ $\equiv$ $\equiv$ $\equiv$ $\equiv$                                                                                               |
|                           | お風呂の特徴・サ                       | ービス ③                |                          |                                                                                                    |
|                           |                                |                      |                          | <sup>9/2000</sup><br>                                                                                                    |
|                           | 泉質情報<br>泉質の情報を登録す<br>※泉質を複数登録す | 「る場合には「・<br>「る場合は「+身 | +泉鱈情報を追加」で<br>見質情報を追加」ボタ | が負に因りる時報を登録へたという。<br><sup>2019/01CX70#5編NJTGCとができます。</sup> (複数の泉質を保有している場合は追加にて登録                                                                                                    |
|                           |                                | 湯の種類 ①               | 必須                       | できます)                                                                                                    |
|                           |                                |                      | 温泉許可<br>香景 ②             |                                                                                                    |
|                           |                                | 温泉許可                 | 温泉許可年月                   | BRANK D                                                                                                    |
|                           |                                |                      | 日                        |                                                                                                    |
|                           |                                |                      | 温泉加丁                     |                                                                                                    |
|                           |                                |                      | turk C Brit A            |                                                                                                    |
|                           |                                |                      | 情報                       |                                                                                                    |
|                           |                                | 温泉管理<br>信報           | その他内容                    |                                                                                                    |
|                           |                                |                      |                          |                                                                                                    |
|                           |                                |                      | 温泉の表示方                   | <i>₹</i> 0/8                                                                                                    |
|                           |                                |                      | 法                        |                                                                                                    |
|                           |                                |                      |                          | 0/100                                                                                                    |
|                           |                                | the sum              |                          | ■単に建泉 二酸化ζ内素泉 炭酸水素塩泉 塩化物泉 総固粘塩泉 含体泉 含ようそ泉 総共泉 酸性泉 飲料総泉 その他<br>塩泉泉質が比美                                                                                                    |
|                           |                                | 原具                   |                          | その他                                                                                                    |
|                           |                                |                      |                          | 2010<br>1/20<br>一 神経痛 (防汚痛 ) 整約 (二五十冊 ) 連邦病 (1) 数約2/2/20 (1) うちみ (くしき ) 数分別/2通病 (一病疾 ) 冷笑住 (一病後回発病 (二病が)) ((二点十一一) (二点十一) (二点十一) (二点十一) (二点十一) (二二二二二二二二二二二二二二二二二二二二二二二二二二二二二二二二二二二二 |
|                           |                                | 適応症                  |                          |                                                                                                    |
|                           | 泉質情報                           |                      |                          |                                                                                                    |
|                           | 1<br>×削除                       | ******               |                          | 0/300                                                                                                    |
|                           |                                | 2010年表示量3            | F                        | ○ APTIRILED / なンパリ ○ APPAのAPTICIALIED / なンパリ                                                                                                    |
|                           |                                |                      |                          | 一意性疾患(特に能のある場合) 活動性の結核 副性接痛 単いし成素 呼吸不全 腎不全 出血性疾患 高度黄血 その他一般に再酸進行中の疾患 妊娠中(特に初期とお) その他                                                                                                 |
|                           |                                | 業忘证                  |                          |                                                                                                    |
|                           |                                |                      |                          | 0/300                                                                                                    |
|                           |                                | 湧出口泉温                |                          | <i>ع</i>                                                                                                    |
|                           |                                | 泉色                   |                          | □ 無色透明   白濁   可来色 (時色)   黄色   黄柏色   緑色(エメラルドグリーン)   黒色   青色   オレンジ色   その他<br>その他                                                                                                    |
|                           |                                |                      |                          | 0/100                                                                                                    |
|                           |                                | 湯の華                  |                          | ○有 ○景                                                                                                    |
|                           |                                |                      |                          | ○ 無果 ○ 硫酸果 ○ 鉄金和果 ○ 石油果 ○ その他<br>その他                                                                                                    |
|                           |                                | (こおい)                |                          |                                                                                                    |
|                           |                                | 飲泉                   |                          | ୍ର ଗ୍ର ଅ                                                                                                    |
|                           |                                |                      |                          |                                                                                                    |
|                           |                                | 味                    |                          |                                                                                                    |
|                           |                                | 味                    |                          |                                                                                                    |

## 4-6 風呂情報の続き

#### お風呂毎の情報を登録します。 複数のお風呂を保持している場合は追加で 複数登録できます。

| and Agents         | 7                                    |                                      |                                                                                                    |
|--------------------|--------------------------------------|--------------------------------------|----------------------------------------------------------------------------------------------------|
| li<br>Iii          | <b>乳呂別情報</b><br>剰呂別情報を登録<br>×■呂を複数登録 | する場合には「+風呂別情報を追加<br>オス現会け「+風呂別情報を追加」 | 11 をクリックして入力をお願いします。                                                                                                    |
| ^                  |                                      | >                                    |                                                                                                    |
|                    |                                      |                                      | ○大夏呂 ○ 露天夏呂 ○ 貫切・家族夏呂 ○ 打たせ湯 ○ 羽原呂 ○ 歩行湯 ○ シャグシー ○ 足湯 ○ その地                                                                      |
|                    |                                      | 種別 必須                                | ₹0/6                                                                                                    |
|                    |                                      |                                      | <i>Ř</i><br>0/40                                                                                                    |
|                    |                                      | 名称                                   |                                                                                                    |
|                    |                                      | 建物名 ⑦                                |                                                                                                    |
| -                  |                                      | 性別                                   | ○ 男湯 ○ 文湯 ○ 混浴 ○ 入替制                                                                                                    |
|                    |                                      | 収容人数                                 | Å                                                                                                    |
| <del>مر</del><br>ب |                                      | 24時間入浴                               | ି <b>ग</b> ି ହ                                                                                                    |
|                    |                                      | 入浴可能時間1                              | □ 時:分   ◎   ~   時:分   ◎                                                                                                    |
|                    |                                      | 入浴可能時間2                              | 時:分 0 ~ 時:分 0                                                                                                    |
|                    |                                      | 入浴可能時間備考                             |                                                                                                    |
|                    |                                      | 利用期間_営業期間                            | ○ 通年営業 ○ 季奶営業                                                                                                    |
|                    |                                      | 利用期間_from                            | 月(〇上町 〇中町 〇下町 ⑧日村溜芝 日)                                                                                                    |
|                    |                                      | 利用期間_to                              | 月(③上町 ③ 中町 ◎ 下町 ⑧ 日村指定 日)                                                                                                    |
|                    |                                      |                                      | Normal $\vee$ B I U $\Leftrightarrow$ A $\checkmark$ A $\checkmark$ $\equiv$ $\equiv$ $\equiv$ $=$ $\vartheta$ $\leftrightarrow$ |
|                    | 風呂1<br>×削除                           | 風呂の特徴                                |                                                                                                    |
|                    |                                      |                                      | 0 / 1000                                                                                                    |
|                    |                                      | 浴用小物サービス                             | ○ シャンプー □ リンス □ ボディーソーブ □ 石けん □ タオル □ パスタオル □ 化粧品類 □ ドライヤー □ その他<br>その他                                                          |
|                    |                                      |                                      | 0/20                                                                                                    |
|                    |                                      | 料金                                   | <br>〇 有料 〇 無料                                                                                                    |
|                    |                                      | 湯の種類                                 |                                                                                                    |
|                    |                                      | 観望                                   | □ 山 〕 湖 〕 海 〕 川 〕 浜谷 〕 鹿畜 〕 夜景 〕 港 〕 田園 〕 滝 〕 林<br>その他<br>                                                                       |
|                    |                                      | 内風呂数                                 |                                                                                                    |
|                    |                                      | 露天数                                  |                                                                                                    |
|                    |                                      | カラン数                                 |                                                                                                    |
|                    |                                      | シャワー数                                |                                                                                                    |
|                    |                                      |                                      |                                                                                                    |
|                    |                                      | パウダールーム有無                            |                                                                                                    |
|                    |                                      |                                      | ○ 有 ○ 盖                                                                                                    |
|                    |                                      | 風呂のバリアフリー                            | () 有 () 無                                                                                                    |
|                    |                                      |                                      |                                                                                                    |

+ 風呂別情報を追加

## 4-7 館内施設情報

| Epan Association of Italia Agents                                                                                                    | 50400077:木テ       |                                        |                                                                                            |
|----------------------------------------------------------------------------------------------------|-------------------|----------------------------------------|--------------------------------------------------------------------------------------------|
| HOME     HOME     Home     Home     Hom     Hom     Hom     Hom     Hom     Hom     Hom     Hom     Hom     Hom     Hom     Hom     Hom     Hom     Hom     Hom     Hom     Hom     Hom     Hom     Hom     Hom     Hom     Hom     Hom     Hom     Hom     Hom     Hom     Hom     Hom     Hom     Hom     Hom     Hom      Hom     Hom     Ho     Ho     Hom     Hom     Hom     Hom | 施設情報管理            |                                        |                                                                                            |
| ■ 施設情報管理    ^                                                                                                    | 施設情報詳細:           | : 館内施設情報編集                             |                                                                                            |
| 基本情報                                                                                                    | ±#=5/15±25≠≤0 · # | 彼力城辺信却を毎年」。キオ                          | 貴施設の館内情報を登録ください。                                                                           |
| <b>契約</b> 信報                                                                                                    | 必要事項を記入し          | た730回を同時にと考えます。<br>し、[確認3ボタンをクリックしてくださ | άιν,                                                                                       |
| RX用本指型上<br>##恐经介情報                                                                                                    | 館内施設情報            |                                        |                                                                                            |
| 山岡谷中午                                                                                                    |                   | 娯楽種類                                   | □ 卓球 □ ビリヤード □ ゲームコーナー □ 画種 □ 将棋 □ 麻雀 □ 電動麻雀 □ カラオケルーム                                     |
| 文· · · · · · · · · · · · · · · · · · ·                                                                                                     |                   | カラオケルーム営業時間                            | ◎ ~ ◎ ~ ◎ ~ ◎                                                                              |
| 施設詳細一括照会                                                                                                    | 娯楽                | カラオケルーム室数                              | 664                                                                                        |
| 施設営業情報一覧                                                                                                    |                   | カラオケルーム予約要不要                           | ○ 要 ○ 不要                                                                                   |
| 3 客室管理 ~                                                                                                    |                   | カラオケルーム料金単位 ③                          |                                                                                            |
|                                                                                                    |                   | カラオケルーム料金                              | ◎                                                                                          |
|                                                                                                    | 館内施設              | 館内施設種類                                 |                                                                                            |
|                                                                                                    |                   | ノ(一営業時間                                | 時:分 ◎ ~ 時:分 ◎                                                                              |
|                                                                                                    |                   | スパ有無                                   |                                                                                            |
|                                                                                                    |                   | スパ種別                                   |                                                                                            |
|                                                                                                    | スパ                | スパ種別その他                                | その他館内                                                                                      |
|                                                                                                    |                   | スパご案内事項                                | 施設                                                                                         |
|                                                                                                    |                   | +g=0.                                  | □ 結婚式場 □ 美容室 □ 理容室 □ ショッピングアーケード □ セーフティボックス □ 外授交換 □ ドラッグストア □ 売店 □ コンビニエンスストア □ AED □ 自動 |
|                                                                                                    |                   | ABAR                                   | 礼拝堂(イスラム教)   映唐所 あり   映唐所 あり (電子9/□のみ)   映唐所 なし   コンシェルジュ   宅配サービス   コインランドリー   ランドリーサービ   |
|                                                                                                    | 7.049             | 売店時間                                   | 時:分 ○ ~ 時:分 ○                                                                              |
|                                                                                                    | 内施設               | コンビニ営業                                 |                                                                                            |
|                                                                                                    |                   |                                        | 時:分     0                                                                                  |
|                                                                                                    |                   | AED台数                                  | ★ AED設置情報                                                                                  |
|                                                                                                    |                   | ビジネスセンター 時間                            | 時:分 ◎ ~ <sup>時:分</sup> ◎<br>ビジネスサービス                                                       |
|                                                                                                    |                   | コピー 有料/無料                              |                                                                                            |
|                                                                                                    |                   | FAX 有料/無料                              | ○ 有料 ○ 無料                                                                                  |
|                                                                                                    | ビジネス<br>サービス      |                                        |                                                                                            |
|                                                                                                    |                   | ビジネスサービスその他                            |                                                                                            |
|                                                                                                    |                   | パソコン貸し出し                               | ○ なし ○ あり                                                                                  |
|                                                                                                    | パゲージアッフ           | †                                      | ○有○無                                                                                       |
|                                                                                                    | バゲージダウン           | <i>y</i>                               | ○有○魚                                                                                       |
|                                                                                                    | その他サービス           | ζ                                      | ○ 荷物預かり あり (有料) ○ 荷物預かり あり (無料) ○ 荷物預かり なし                                                 |
|                                                                                                    |                   |                                        | $\begin{array}{c c c c c c c c c c c c c c c c c c c $                                     |
|                                                                                                    | 館内施設サービ           | ス備考                                    | - その他サードス                                                                                  |
|                                                                                                    |                   |                                        |                                                                                            |
|                                                                                                    |                   |                                        | 0/1000                                                                                     |
|                                                                                                    |                   |                                        |                                                                                            |
|                                                                                                    |                   |                                        |                                                                                            |
|                                                                                                    | 貸し出し備品            |                                        |                                                                                            |
|                                                                                                    |                   |                                        |                                                                                            |
|                                                                                                    | 移動可工              | 館内浴衣 (作務衣) 移動可エリ<br>ア                  |                                                                                            |
|                                                                                                    | リア                | スリッパ移動可エリア                             | ○ 全額可 ○ 都屬のみ ○ その他                                                                         |
|                                                                                                    |                   |                                        |                                                                                            |

## 4-7 館内施設情報の続き

|                                                                                                    | 種別                                                                                                    |                                                                                                    | э.П.                            |
|----------------------------------------------------------------------------------------------------|----------------------------------------------------------------------------------------------------|----------------------------------------------------------------------------------------------------|---------------------------------|
|                                                                                                    | 料理種類その他・借考                                                                                                    |                                                                                                    |                                 |
| 朝食内容                                                                                                    | バイキング接触の                                                                                                    |                                                                                                    |                                 |
|                                                                                                    | 11-F224281 (U                                                                                                    | ロンコンショッシュ ロンロインショル語 ロンロインショナ制 ロンロインションの語                                                                                                    |                                 |
|                                                                                                    | バイキングその他・備考                                                                                                    |                                                                                                    |                                 |
|                                                                                                    | 種別                                                                                                    | ○和食食者 ○和食養石 ○ 精進料理 ○ 博士料理 ○ 中華料理 ○ アシア料理 ○ フランス料理 ○ イタリア料理 ○ スペイン料理 ○ その他                                                                                                    |                                 |
| ~~~~~~~~~~~~~~~~~~~~~~~~~~~~~~~~~~~~~~                                                                                                    | 料理種類その他・借考                                                                                                    |                                                                                                    |                                 |
| ZBNG                                                                                                    | バイキング種別 ③                                                                                                    | □ バイキング:和倉 □ バイキング:洋倉 □ バイキング:中華 □ バイキング:その他                                                                                                    |                                 |
|                                                                                                    | バイキングその他・備考                                                                                                    |                                                                                                    |                                 |
|                                                                                                    |                                                                                                    |                                                                                                    |                                 |
| レストラン情報<br>レストラン情報<br>※レストランを                                                                                                    | 戦<br>を登録する場合には「+レストラン<br>複数登録する場合は「+レストラン                                                                                                    | ン構築を追加をクリックして入力を2時、レます。<br>ン構築を追加り水クンテクリックして入力体を追加することができます。                                                                                                    | ン情                              |
|                                                                                                    | レストラン名称                                                                                                    |                                                                                                    |                                 |
|                                                                                                    | 建物名称                                                                                                    |                                                                                                    |                                 |
|                                                                                                    |                                                                                                    |                                                                                                    | ランス料理                           |
|                                                                                                    | レストラン植別                                                                                                    | イタリア料理   スペイン料理   その他                                                                                                    |                                 |
|                                                                                                    | 料理種類その他・儒考                                                                                                    |                                                                                                    |                                 |
|                                                                                                    | 朝食情報:営業時間                                                                                                    | 時:分 ◎ ~ 時:分 ◎                                                                                                    |                                 |
|                                                                                                    | 朝食信報:予約要不要                                                                                                    | ○ 要 ○ 不要                                                                                                    |                                 |
|                                                                                                    | 朝食信報                                                                                                    |                                                                                                    |                                 |
|                                                                                                    | 居食清報:営業時間                                                                                                    | 時:分 ◎ ~ 時:分 ◎                                                                                                    |                                 |
|                                                                                                    | 房食情報:茶約要不要                                                                                                    | ○ = ○ 不早                                                                                                    |                                 |
| レストラ<br>ン1                                                                                                    | Dérites                                                                                                    |                                                                                                    |                                 |
| ×削除                                                                                                    | 2230 BFR                                                                                                    |                                                                                                    |                                 |
|                                                                                                    | 夕食情報:営業時間                                                                                                    |                                                                                                    |                                 |
|                                                                                                    | 夕食情報:予約要不要                                                                                                    | ○ 要 ○ 不要                                                                                                    |                                 |
|                                                                                                    | 夕食清報                                                                                                    |                                                                                                    |                                 |
|                                                                                                    | 席数                                                                                                    | <b>Z</b>                                                                                                    |                                 |
|                                                                                                    |                                                                                                    | Normal v B I U O A' A' A' E E E E B O                                                                                                    |                                 |
|                                                                                                    |                                                                                                    |                                                                                                    |                                 |
|                                                                                                    | 注意申項その他                                                                                                    | o/100<br>複数のレストランがあ                                                                                                    |                                 |
| + 424                                                                                                    | 注意申頃その他                                                                                                    | 0/1000<br>複数のレストランがあ<br>る場合は追加を押下                                                                                                    |                                 |
| + VZF<br>N-69-63                                                                                                    | 注意事項その地<br>ラン情報を送加                                                                                                    | <sup>0/100</sup><br>複数のレストランがあ<br>る場合は追加を押下<br>食事提供内容                                                                                                    |                                 |
| + レスト<br>ルームサービン<br>提供特徴①                                                                                                    | 注意事項その地<br>ラン情報を追加                                                                                                    |                                                                                                    | 」<br>「<br>」<br>「<br>」<br>「<br>」 |
| + レスト<br>ルームサービ:<br>提供時間3<br>提供時間3                                                                                                    | 注意事項その地<br>ラン/前端を追加                                                                                                    |                                                                                                    |                                 |
| + レスト<br>ルームサービン<br>提供時間③<br>提供時間③<br>提供メニュー                                                                                                    | 注意事項その他<br>ラン情報を必須                                                                                                    | aviso<br>複数のレストランがあ<br>る場合は追加を押下                                                                                                    | 174T                            |
| + レスト<br>ルームサービン<br>長州時髦3<br>長州時髦3<br>長州村髦3<br>長市メニュー<br>発華・レスト                                                                                                    | 注意事項その他<br>ラン有線を送加<br>ランての食事要望対応<br>ご需要に対して対応の時点が開きだ                                                                                                    |                                                                                                    |                                 |
| + レスト<br>ルームタービン<br>長明時望の<br>長県大工ニー<br>食事・レスト<br>※全部に対する<br>※今朝名とのに                                                                                                    | 注意事項その他<br>ラン(有線を設加)<br>ス<br>ランでの食事要疑対応<br>二電磁に対した状の対域な環想を<br>加ってきる内容としてくたさい。                                                                                                    | 0/100<br>複数のレストランがあ<br>る場合は追加を押下<br>食事提供内容<br>(計) の ~ 時:10 の<br>(計) の ~ 時:10 の<br>(注意: ^ の) ~ 時:10 の<br>(注意: ^ の) ~ (注意: 、<br>(文書のアレン                                                                                                    | いた                              |
| + レスト<br>ルームサービご<br>長明時輩の<br>長明が輩の<br>見来メニュー<br>倉事・レスニ<br>※会戦に関する<br>※会戦に関する<br>※会戦                                                                                                    | 注意事項その他<br>ラン信報を設加<br>ス<br>ランでの食事要疑対応<br>二番組に対した対応対応は原語を<br>対応できる内容としてください。                                                                                                    | 0/103<br>複数のレストランがあ<br>る場合は追加を押下<br>食事提供内容<br>ま::::::::::::::::::::::::::::::::::::                                                                                                    |                                 |
| + レスト<br>ルームリービン<br>長時時間2<br>長年メニュー<br>丸事・レスドす<br>ビンド調査と同じ<br>単制道時<br>会事要認知知                                                                                                    | 注意事項その他<br>ラン信報を設加<br>ス<br>ランでの食事要望対応<br>ご電報に対して対応可能な限制を<br>対応できる内容としてください。                                                                                                    | 0/103       複数のレストランがあ<br>る場合は追加を押下         食事提供内容         (注:)       ○         (注:)       ○         (::)       ○         (:::)       ○                                                                                                    |                                 |
| <ul> <li>・レスト</li> <li>ルームワービご</li> <li>州州市省20</li> <li>県州市省20</li> <li>県州市省20</li> <li>県市メニュー</li> <li>第二、レスト</li> <li>第二、シスト</li> <li>第二、シスト</li></ul> | 注意事項その他<br>コン衛展を追加<br>ス<br>ランでの食事業部務を<br>工業部に対して対応の時以降者計<br>別ってきる内容としてくただい、                                                                                                    |                                                                                                    | Jefe ジ                          |
|                                                                                                    | 注意事項その他<br>つこの報を追加<br>ス<br>ここのの意事要堅対応<br>二電磁に対して対応可能な項目を計<br>利応できる内感としてくたさい。                                                                                                    | 3/100       複数のレストランがあ<br>る場合は追加を押下            ・100000000000000000000000000000                                                                                                    | JPh ジ                           |
| + レスト<br>ルームサービン<br>見州時髦の<br>提供メニュー<br>倉事・レスト<br>※金額と防する<br>※金額と防する<br>の<br>の<br>第二番<br>の<br>の<br>月<br>の<br>日<br>の<br>日<br>名<br>の<br>の<br>ー<br>の<br>の<br>の<br>の<br>の<br>の<br>の<br>の<br>の<br>の<br>の<br>の<br>の<br>の<br>の<br>の                                                                                                    | 注意事項その他<br>ここの何報を認知<br>ス<br>ここのの命事要望対応<br>ご書類に対して対応可能な研究を<br>対応できる内容としてください。<br>この可否                                                                                                    | 3/100       複数のレストランがあ<br>る場合は追加を押下         食事提供内容         第10 0 ~ 第10 0         第10 0 ~ 第10 0         第10 0 0         第10 0 0         第10 0 0         第10 0 0         第10 0 0         第10 0 0         第10 0 0         第10 0 0         第10 0 0         第10 0 0         第10 0 0         第10 0 0         第10 0         第10 0         第10 0         第10 0         第10 0         第10 0         第10 0         第10 0         第10 0         第10 0         第10 0         第10 0                                                                                                    | Rf ジ                            |
| + レスト<br>ルームサービス<br>提明時髦3<br>提供外望3<br>提供大ニュー<br>倉事・レスト<br>※全報に対する<br>※中国語が応<br>アレルレギーガ<br>方に高材                                                                                                    | 注意事項その他<br>コン(有限を追加)<br>ス<br>フンでの会事要望対応<br>ご電報に対して利応の局容が開きた<br>功応できる内容としてください。<br>応可否                                                                                                    | 1/100       複数のレストランがあ<br>る場合は追加を押下            ・ (注意) ● (*) ● (*) ●                                                                | ль<br>v                         |
| + レスト<br>ルームサービン<br>提明時髦2<br>提供メニュー<br>倉事・レスト<br>等都<br>家事業部院<br>アレルギーガ<br>対応義材                                                                                                    | 注意事項その他<br>ラン衛務を追加<br>ス<br>こ<br>二<br>二<br>二<br>二<br>二<br>二<br>二<br>二<br>二<br>二<br>二<br>二<br>二                                                                                                    | y 1/302                                                                                                    |                                 |
| + レスト<br>ルームワービン<br>長州時間空<br>長州球間空<br>見州水ニュー<br>自事・シュロ<br>第二章<br>第二章<br>第二章<br>第二章<br>第二章<br>第二章<br>第二章<br>第二章<br>第二章<br>第二章                                                                                                    | 注意事項その他<br>ここの情報を認知<br>ここの情報を認知<br>ここのの主要認知が<br>ここのの主要認知が<br>ここのの主要語をののでの<br>このの主要語をののでの<br>このの主要語をののでの<br>このの主要語をののでの<br>このの主要語をののでの<br>このの主要語をののでの<br>このの主要語をののでの<br>このの主要語をののでの<br>このの主要語をののでの<br>このの主要語をののでの<br>このの主要語をののでの<br>このの主要語をののでの<br>このの主要語をののでの<br>このの<br>このの主要語をののでの<br>こののでの<br>こののでの<br>こののでの<br>こののでの<br>こののでの<br>こののでの<br>こののでの<br>こののでの<br>こののでの<br>こののでの<br>こののでの<br>こののでの<br>こののでの<br>こののでの<br>こののでの<br>こののでの<br>こののでのでのでの<br>こののでの<br>こののでの<br>こののでの<br>こののでのでの<br>こののでの<br>こののでの<br>こののでの<br>こののでの<br>こののでの<br>こののでの<br>こののでの<br>こののでの<br>こののでの<br>こののでの<br>こののでの<br>こののでの<br>こののでの<br>こののでの<br>こののでの<br>こののでの<br>こののでののでの<br>こののでの<br>こののでの<br>こののでの<br>こののでの<br>こののでの<br>こののでの<br>こののでの<br>こののでの<br>こののでの<br>こののでの<br>こののでの<br>このののでの<br>こののでの<br>こののでの<br>こののでの<br>こののでの<br>このののでの<br>こののでの<br>このののでの<br>こののでの<br>こののでの<br>このののでの<br>こののでの<br>こののでの<br>このののでの<br>こののでの<br>こののでの<br>このののでの<br>このののでの<br>こののでの<br>こののでの<br>こののでの<br>こののでの<br>このののでの<br>このののでの<br>こののでの<br>こののでの<br>こののでの<br>こののでの<br>このののでの<br>このののでの<br>こののでの<br>こののでの<br>こののでの<br>こののでの<br>こののでの<br>このののでの<br>このののでの<br>こののでの<br>このののでの<br>こののでの<br>こののでの<br>このののでの<br>こののでの<br>こののの<br>このののでの<br>このののでの<br>こののの<br>このののでの<br>このののでの<br>このののでののでの<br>このののでのでの<br>このののでの<br>このののでの<br>こののでの<br>このののでのでの<br>このののでの<br>このののでの<br>このののでの<br>このののでの<br>こののの<br>このののでの<br>このののでの<br>このののの<br>こののの<br>こののの<br>このののの<br>このののでの<br>このののの<br>このののの<br>このののでの<br>このののの<br>このののの<br>こののののでの<br>こののののののの<br>このののの<br>こののののの<br>このののののののののの                                                                                                    | 1/302     花数のレストランがあ<br>る場合は追加を押下                                                                                                    |                                 |
| + レスト<br>ルームタービン<br>景明時望む<br>景宗メニュー<br>第4年の時望の<br>第5年の日本<br>第5年の日本<br>第5年<br>第5年の日本<br>第5年の日本<br>第5年の日本<br>第5年の日本<br>第5年<br>第5年の日本<br>第5年<br>第5年<br>第5年<br>第5日<br>第5日<br>第5日<br>第5日<br>第5日<br>第5日<br>第5日<br>第5日<br>第5日<br>第5日                                                                                                    | 注意事項その他<br>ここの情報を記録<br>ここの情報を記録<br>ここのでの会事要認知ら<br>ここのでの会事要認知ら<br>ここのでの合称でのでのでのでのでのでのでのでのでのでのでのでのでのでのでのでのでので                                                                                                    | 1/30                                                                                                    |                                 |
| + レスト<br>ルームワービン<br>長時時望の<br>長時が望の<br>見向メニュー<br>第二<br>第一、レスト<br>※学校第ともに<br>アレルギーが<br>対応義材<br>アレルギーが                                                                                                    | 注意事項その他<br>ここの情報を設加<br>ここの情報を設加<br>ここのの合参要認知ら<br>に運動に対して対応可能な知識を<br>たので<br>こので<br>こので<br>のので<br>その他<br>このの<br>のの<br>のの<br>のの<br>のの<br>のの<br>のの<br>のの<br>のの<br>の                                                                                                    | 0/100       複数のレストランがあ<br>る場合は追加を押下            ・日:::::::::::::::::::::::::::::                                                                                                    |                                 |
| + レスト<br>ルームリービン<br>長時時間2<br>見用時間2<br>見用時間2<br>見用時間2<br>見用が見てニュー<br>日本<br>いた料理<br>次の数にといい<br>アレルギー対<br>対応数材<br>アレルギー対                                                                                                    | 注意中央その他<br>コン協能を追加<br>ス<br>マ<br>マ<br>マ<br>マ<br>マ<br>マ<br>の<br>の<br>会<br>ま<br>の<br>地<br>の<br>し<br>て<br>ん<br>た<br>い<br>い<br>の<br>の<br>の<br>会<br>し<br>に<br>が<br>い<br>、<br>た<br>こ<br>加<br>の<br>の<br>会<br>し<br>に<br>が<br>い<br>う<br>い<br>の<br>会<br>し<br>に<br>が<br>い<br>う<br>に<br>の<br>の<br>合<br>ま<br>の<br>の<br>の<br>合<br>ま<br>の<br>の<br>の<br>合<br>ま<br>の<br>の<br>の<br>の<br>合<br>ま<br>の<br>の<br>の<br>の<br>合<br>ま<br>の<br>の<br>の<br>の<br>の<br>の<br>の<br>の<br>の<br>の<br>の<br>の<br>の                                                                                                    | 1/102                                                                                                    |                                 |
| + レスト<br>ルームサービン<br>県内明電力<br>見向明電力<br>見向明電力<br>見向明電力<br>見向明電力<br>見向明電力<br>見の明電力<br>の<br>二<br>本<br>・<br>レスト<br>の<br>に<br>、<br>、<br>、<br>、<br>、<br>、<br>、<br>、<br>、<br>、<br>、<br>、<br>、<br>、<br>、<br>、<br>、<br>、                                                                                                    | 注意事項その他<br>つこの保全込加<br>て<br>つこの保全込加<br>で<br>つこの会事要疑対応<br>ご<br>学習に対して対応が時た項目を注<br>がしてたされ、<br>で<br>で<br>で<br>で<br>で<br>の<br>合<br>事<br>気<br>に<br>がしてたさい、<br>で<br>で<br>の<br>合<br>事<br>気<br>に<br>がしてたさい、<br>の<br>で<br>で<br>の<br>合<br>で<br>の<br>合<br>で<br>の<br>合<br>で<br>の<br>合<br>で<br>の<br>合<br>で<br>の<br>の<br>の<br>の<br>の<br>の<br>の<br>の<br>の<br>の<br>の<br>の<br>の                                                                                                    | Y102     R     R | Rf<br>ジ                         |
| <ul> <li>・レスト</li> <li>ルームタービン</li> <li>県州時望辺</li> <li>現州時望辺</li> <li>現州市望辺</li> <li>現州市望辺</li> <li>現州市辺</li> <li>宇朝道と宅に</li> <li>単新道時</li> <li>泉中野道が応</li> <li>アレルメーガ</li> <li>ガロ流材</li> <li>アレルメーカ</li> <li>ガロ流材</li> <li>アレルメーカ</li> <li>パンタリアン</li> </ul>                                                                                                    | 注意事項その他<br>ここの報を追加<br>な<br>ここのの意事要疑対応<br>ご電報におして対応可能な項目を<br>が加ってきる内容としてくたさい。<br>この可否<br>こその他                                                                                                    | y 102                                                                                                    | Rft ジ                           |
|                                                                                                    | 注意申決その他<br>ここの何報を追加<br>ス<br>ス<br>ス<br>ここのの最重要部件の<br>二番組に対して対応の場応が開発と<br>可可否<br>こその他<br>その他                                                                                                    | y 192                                                                                                    |                                 |
| <ul> <li>レスト</li> <li>ルームワービン</li> <li>児外時間を</li> <li>児外時間を</li> <li>児外見てきっ</li> <li>食事・レスト</li> <li>※当体現とここ</li> <li>学期活動者</li> <li>魚中要量が応</li> <li>アレハギー対</li> <li>対応数材</li> <li>アレハギー対</li> <li>ペシタリアン</li> <li>ペシタリアン</li> </ul>                                                                                                    | 注意申決その他<br>ここの情報を認知<br>こ<br>ここの他中愛知知<br>こ<br>こ<br>こ<br>二<br>二<br>二<br>二<br>二<br>二<br>二<br>二<br>二<br>二<br>二<br>二<br>二                                                                                                    | y 1/32                                                                                                    |                                 |
| <ul> <li>レスト</li> <li>ルームワービン</li> <li>短時時間の</li> <li>短時時間の</li> <li>短時に関する</li> <li>第二日</li> <li>第二日</li>     &lt;</ul>                                                                 | 注意申決その他<br>この一般を認知<br>この一般を認知<br>この一般でありまた。<br>この一般でありまた。<br>この一のでの<br>この一のでの<br>この一のでのでの<br>この一のでの<br>この一のでの<br>この一のでの<br>この一のでの<br>この一のでの<br>この一のでの<br>この一のでの<br>この一のでの<br>この一のでの<br>この一のでの<br>この一のでの<br>この一のでの<br>この一のでの<br>この一のでの<br>この一のでの<br>この一のでの<br>この一のでの<br>この一のでの<br>この一のでの<br>この一のでの<br>この一のでの<br>この一の<br>この一のでの<br>この一の<br>この一の<br>この一の<br>このの | y100                                                                                                    |                                 |
| + レスト<br>ルームワービン<br>受切時望む<br>受明が至っ<br>第二<br>第二<br>第二<br>第二<br>第二<br>第二<br>第二<br>第二<br>第二<br>第二<br>第二<br>第二<br>第二                                                                                                    | 注意申決その他<br>ここの他を認知<br>ここの他<br>ここの他<br>この他                                                                                                    | 1/202                                                                                                    | ジ                               |
| + レスト<br>ルームリービス<br>長時時望3<br>長時が空3<br>日本・レスド<br>会報第二十<br>日本・レスド<br>会報第二十<br>日本<br>第二<br>第二<br>第二<br>第二<br>日本<br>日本<br>日本<br>日本<br>日本<br>日本<br>日本<br>日本<br>日本<br>日本<br>日本<br>日本<br>日本                                                                                                    | 注意申決その他<br>コン(有候を2010<br>マンマの会争要認知)<br>て<br>こ電動に対して対応可能な時間で<br>可の可否<br>こでその他<br>その他                                                                                                    | 1/102                                                                                                    |                                 |
| + レスト<br>ルームリービス<br>長時時至3<br>見時時至3<br>日本・レスマイ<br>日本・レスマイ<br>日本<br>日本・レスマイ<br>日本<br>日本・レスマイ<br>日本<br>日本<br>日本<br>日本<br>日本<br>日本<br>日本<br>日本<br>日本<br>日本<br>日本<br>日本<br>日本                                                                                                    | 注意申決その他<br>コン協能を追加<br>ス<br>                                                                                                    | 2102         Pagao La Barda Barda                          | <b>家</b><br>ジ                   |
|                                                                                                    | 注意申決その他<br>コン/仮設と込加<br>マ<br>マ<br>マ<br>マ<br>マ<br>マ<br>マ<br>マ<br>の<br>の<br>中<br>製 編<br>メ<br>の<br>の<br>の<br>単<br>数 編<br>入<br>の<br>の<br>ま<br>数 編<br>入<br>の<br>の<br>の<br>ま<br>数 編<br>入<br>の<br>の<br>の<br>ま<br>数 編<br>入<br>の<br>の<br>の<br>ま<br>数 約<br>の<br>の<br>の<br>の<br>の<br>の<br>の<br>の<br>の<br>の<br>の<br>の<br>の                                                                                                    | 1/102                                                                                                    | RF<br>ジ                         |

## 4-7 自館スポーツ情報

貴施設にて運営をしている、スポーツ関連施設の情報を登録ください

① プール情報

| ▣設情報詳細:<br>∆要事項を記入 | 自館スポーツ情報を編集します。<br>し、[確認]ボタンをクリックしてく | ください。                         | °                            |      |
|--------------------|--------------------------------------|-------------------------------|------------------------------|------|
| '—л <b>ь</b>       |                                      |                               |                              | ール情報 |
| ールの情報を<br>プールを複数   | 登録する場合には「+プールを追加<br>登録する場合は「+プールを追加」 | 加」をクリックして入力:<br>  ボタンをクリックして、 | をお願いします。<br>入力枠を追加することができます。 |      |
|                    | 屋内・屋外                                | ○屋内○屋久                        | ķ                            |      |
|                    | 温水・冷水                                | ○ 温水 ○ 冷/                     | K                            |      |
|                    | 年齡制限                                 |                               | 歳以上                          |      |
|                    | サイズ①_縦                               |                               | m                            |      |
|                    | サイズ①_横                               |                               | m                            |      |
|                    | サイズ①_深さ ②                            |                               | m                            |      |
|                    | サイズ②_縦                               |                               | m                            |      |
|                    | サイズ②_横                               |                               | m                            |      |
|                    | サイズ②_深さ ⑦                            |                               | m                            |      |
|                    |                                      | () あり () な                    | L .                          |      |
|                    |                                      | 縦                             | m                            |      |
|                    | 小人用プール ②                             | 横                             | m                            |      |
|                    |                                      | 深さ                            | m                            |      |
|                    | 宿泊者利用                                | ○ 有料 ○ 無                      | а <del>ј</del>               |      |
|                    | 料金詳細①_単位 ⑦                           |                               |                              |      |
| <b>→</b>           | 料金詳細①_料金                             |                               | ۲.                           |      |
| ンールT<br>×削除        | 料金詳細②_単位 ⑦                           |                               |                              |      |
|                    | 料金詳細②_料金                             |                               | Η                            |      |
|                    | 料金詳細③_単位 ②                           |                               |                              |      |
|                    | 料金詳細③_料金                             |                               | Ħ                            |      |
|                    | 利用期間_営業期間                            |                               | 季節営業                         |      |
|                    | 利用期間_from                            |                               | 月(〇上旬 〇中旬 〇下旬 ⑧ 日付指定         | 日)   |
|                    | 利用期間_to                              |                               | 月(〇上旬 〇中旬 〇下旬 ④日付指定          | 日)   |
|                    | 備考(定休日等)                             |                               |                              |      |
|                    | タオル貸出有無                              | ○有○無                          |                              |      |
|                    | タオル貸出料金                              |                               | 円                            |      |
|                    | バスローブ貸出有無                            | ○有○無                          |                              |      |
|                    | バスローブ貸出料金                            |                               | 円                            |      |
|                    | チェア貸出有無                              | ○有○無                          |                              |      |
|                    | チェア貸出料金                              |                               | 円                            |      |
|                    | フラングー友毎                              |                               |                              |      |

## 4-7 自館スポーツ情報の続き 1

| アスレチック                                                       | ジム/フィットネスクラブ                                                                                                    |                                                                                                    |
|--------------------------------------------------------------|----------------------------------------------------------------------------------------------------|----------------------------------------------------------------------------------------------------|
|                                                              | 年齡制限                                                                                                    | 歳以上                                                                                                    |
| アスレチ                                                         | 宿泊者利用時料金                                                                                                    | ○ 石利 ○ 無利                                                                                                    |
| ックジム/<br>フィット                                                | 利用期間。営業期間                                                                                                    | ○ 通年派案 ○ 季節説案                                                                                                    |
| ネスクラ                                                         | 利用期間_from                                                                                                    | 月(〇上句 〇 中句 〇 下句 ⑧ 日付指定 日)                                                                                                    |
|                                                              | 利用荆潤_to                                                                                                    | 月 ( ③ 上句 ③ 中句 ③ 下句 ⑧ 日付熊定 日)                                                                                                    |
| ③ ボ<br><sup>ホウリング場</sup>                                     | ーリング情報                                                                                                    | 報                                                                                                    |
|                                                              | レーン数                                                                                                    |                                                                                                    |
|                                                              | 宿泊者利用時料金                                                                                                    | ○ 有料 ○ 無料                                                                                                    |
| ポウリン<br>グ場                                                   | 利用期間_営業期間                                                                                                    | ○ 通年說案 ○ 李節說業                                                                                                    |
|                                                              | 利用期間_from                                                                                                    | 月(〇上句 〇中句 〇下句 ⑧日付意定 日)                                                                                                    |
|                                                              |                                                                                                    |                                                                                                    |
| ゴルフ ④                                                        | 利用別間_to<br>ゴルフ場                                                                                                    | 月(○上句 ○中句 ○ 干句 ● 日付意志 日)<br>作言報<br>1) をジリックして入力を完整いします。                                                                                                    |
| ゴルフ 4<br>ゴルフ場の情報<br>※ゴルフを複数章                                 | 利用期間_10<br>ゴルフ場<br>29課する場合には「+コルフを追加」ボ<br>自統保有                                                                                                    | 月(○上句 ○中句 ○平句 ●日付意志 日)<br><b> 信 報</b><br>1) をジリックして入力を実践いします。<br>(タンタクリックして入力やを混倣することができます。<br>○ (はい ○ いいえ                                                                                                    |
| ゴルフ ④<br>ゴルフ地の構築を<br>※ゴルフを複数管                                | 利用期間_10<br>ゴルフ場<br>登録する場合には「+ゴルフを追加」ボ<br>自然在有<br>名称                                                                                                    | 月(0上4 0 中4 0 平年 ●日付馬左 日)<br><b>11</b> をジリックして入力を完成いします。<br>(タンをクリックして入力を完成いします。<br>(タンをクリックして入力を完成ができます。<br>0 はい 0 いいえ                                                                                                    |
| コルフ ④<br>ゴルフ地の情景を<br>※ゴルフを複数的                                | 利用期間.to<br>コンレフ場<br>登録する場合には「-コルフを追加」ボ<br>自然依有<br>名称<br>ホール数                                                                                                    | 月(●上村 ● 中村 ● 干村 ● 日村西本 日)<br><b>小青報</b><br>JL をジリッジして入力をお願いします。<br>ほうとをジリッジして入力をお願います。<br>() はい ○ いいえ                                                                                                    |
| コルフ (単)<br>ゴルフ障の情報<br>※ゴルフを複数                                | <ul> <li>利用期間.to</li> <li>ゴルフ場</li> <li>登録する場合には「-ゴルフを追加」ボ<br/>自然気格</li> <li>名称</li> <li>ホール故</li> <li>貢配からの交通,進歩</li> </ul>                                                                                                    | A(● 上杉 ● 中杉 ● 干杉 ● 日村西本 ■)<br><b>小吉 和</b><br>3) をジリッジレて入力を含然地することができます。<br>● はい ● いいえ<br>                                                                                                    |
| コルフ ④<br>ゴルフ場の構築<br>※ゴルンを複数                                  | <ul> <li>利用期間:10</li> <li>ゴルレフ場の</li> <li>含味る場合には「+ゴルフを追加」ボ</li> <li>自然を有</li> <li>名称</li> <li>ホール数</li> <li>真能からの交通,徒歩</li> <li>真能からの交通,健歩</li> </ul>                                                                                                    | 月(○上句 ○中句 ○干句 ●日付無定       日) <b>情報</b> 日)             1)         たグリックして入力や活躍がします。        日)             (カレ ○ いいえ        日)             (カレ ○ いいえ        日)             (カレ ○ いいえ        日)             (カレ ○ いいえ        日)             (カ       )        カ             (カ)        カ             (カ)        カ             (カ)        カ             (カ)        カ             (カ)        カ             (カ)        カ                                                                                                    |
| コルフ ④<br>エルフ障の情報後<br>※ゴルフを複数部                                | <ul> <li>利用期間:10</li> <li>ゴバレフ場。</li> <li>登録する場合には「+ゴルフを注意<br/>録する場合は「+ゴルフを注意」</li> <li>自認保有</li> <li>名称</li> <li>たール数</li> <li>真認からの交通。律</li> <li>無料送迎</li> </ul>                                                                                                    | 月(○上句 ○中句 ○干句 ④日付意定       日) <b>情報</b> 日)             18 をジリックして入力を発露いします。        日)             19 クリレマ入力を発露いします。        日)             10 クリックして入力や差滅的りまことができます。        日)             0 はい           ・・・・・・・・・・・・・・・・・・・・・・・・・・・・・                                                                                                    |
| <b>ゴルフ 役</b><br>ゴルフ 地の情報令<br>※ゴルフを複数部<br>ゴルフ相                | 利用期間::5                                                                                                    | 月(◎上申 ◎ 中申 ◎ 干申 ● 日付無定       日) <b>1 1 2 9 9 1 1</b>                                                                                                    |
| <b>ゴルフ</b> 単の情報<br>ボゴルフを複数<br>ボゴルフを複数<br>ゴルフ<br>相数           | 利用期間:10                                                                                                    | 月(0上均00年前の1月前年)       (1)         (1)       (1)         (1)       (2)         (1)       (2)         (2)       (2)         (2)       (2)         (2)       (2)         (2)       (2)         (2)       (2)         (2)       (2)         (2)       (2)         (2)       (2)         (2)       (2)         (2)       (2)         (2)       (2)         (2)       (2)         (2)       (2)         (2)       (2)         (2)       (2)         (2)       (2)         (2)       (2)         (2)       (2)         (2)       (2)         (2)       (2)         (2)       (2)         (2)       (2)         (2)       (2)         (2)       (2)         (2)       (2)         (3)       (2)         (3)       (2)         (4)       (2)         (4)       (2)         (4)       (2)         (4)       (2)         (4)                                                                                               |
| <b>コルフ 単の情報</b><br>コルフ 単の情報<br>※ゴルフを推奨型<br>ー<br>ー<br>ー<br>用原 | 利用期間:10                                                                                                    | 月(0上均 0 中均 0 干均 ● 日付版本       日)         (自我)       日(日本)         10 をクリックして入力検索試験することができます。       日(日本)         11 をクリックして入力検索試験することができます。       日(日本)         12 日本)       日(日本)         13 日本)       日(日本)         14 日本)       日(日本)         15 日本)       日(日本)         15 日本)       日(日本)         16 日本)       日(日本)         17 日本)       日(日本)         18 日本)       日(日本)         19 日本)       日(日本)         19 日本)       日(日本) |
| <b>コルフ 単の時後</b><br>コルン 単の時後後<br>※ゴルンを複数数<br>ゴルフオ<br>一        | 利用期間点:0 合計 マンパレン (名) 合計 マンパレン (名) 合計 マンパレン (名) 合計 マンパレン (名) 自然 (名) (名) (名) (名) (名) (名) (名) (名) (名) (名) (名) (名) (名) (名) (名) (名) (名) (名) (名) (名) (名) (名) (名) (名) (名) (名) (名) (名) (名) (名) (名) (名) (名) (A) (A) <td>月(0上均 0 中均 0 干均 0 日付用本       日)         (日本)       日)         10 とクリックして入力検索加強います。       日)         10 とクリックして入力検索加強います。       日)         10 とクリックして入力検索加強います。       日)         10 とクリックして入力検索加強います。       日)         10 とクリックして入力検索加強います。       日)         11 とついのの       日)         12 日       日)         13 日       日)         14 日       日)         15 日       日)         16 日       日)         17 日       日         18 日       日)         19 日       日         10 日       日         11 日       日         12 日       日         13 日       日         14 日       日         15 日       日         16 日       日</td> | 月(0上均 0 中均 0 干均 0 日付用本       日)         (日本)       日)         10 とクリックして入力検索加強います。       日)         10 とクリックして入力検索加強います。       日)         10 とクリックして入力検索加強います。       日)         10 とクリックして入力検索加強います。       日)         10 とクリックして入力検索加強います。       日)         11 とついのの       日)         12 日       日)         13 日       日)         14 日       日)         15 日       日)         16 日       日)         17 日       日         18 日       日)         19 日       日         10 日       日         11 日       日         12 日       日         13 日       日         14 日       日         15 日       日         16 日       日                                                                                                    |
| エルフ 単の構成<br>31/17場の構成<br>31/17を模式<br>31/17を模式<br>31/17で      | 利用期間:10 2日期間:10 2日期日:10 2日期日:10                                                                                                    | 月(0) 上旬 (0) 中均 (0) 干印 (0) 日付田本       目) <b>1 1 2 2 2 2 2 2 2 2 2 2 2 2 2 2 2 2 2 3 1 1 1 1 1 1 1 1 1 1 1 1 1 1 1 1 1 1 1 1 1 1 1 1 1 1 1 1 1 1 1 1 1 1 1 1 1 1 1 1 1 1 1 1 1 1 1 1 1 1 1 1 1 1 1 1 1 1 1 1 1 1 1 1 1 1 1 1 1 1 1 1 1 1 1 1 1 1 1 1 1 1 1 1 1 1 1 1 1 1 1 1 1 1 1 1 1 1 1 1 1 1 1 1 1 1 1 1 1 1 1 1 1 1 1 1 1 1 1 1 1 1 1 1 1 1 1 1 1 1 1 1 1 1 1 1 1 1 1 1 </b>                                                                                                    |

#### + ゴルフを追加

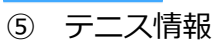

#### テニスコート

テニスコートの債税を登録する場合には「+テニスコートを追加」をクリックして入力をお願いします。 ※テニスコートを複数登録する場合は「+テニスコートを追加」ボタンをクリックして入力枠を追加することができます。

|              | 自館保有                  | ○ IZU ○ UUZ               |
|--------------|-----------------------|---------------------------|
|              | 名称                    |                           |
|              | 貴舘からの交通_徒歩            | 2                         |
|              | 貴館からの交通_車             | 2                         |
|              | 無料送迎                  | ○ 有 ○ 無                   |
|              | ナイター設備                | ○有○無                      |
|              | 屋内・屋外                 | ○ 慶内 ○ 陽外                 |
|              | 面数                    |                           |
|              | コート材質別面数_オールウェ<br>ザー  |                           |
| テニスコ         | コート材質別面数_クレー          |                           |
| — 1~1<br>×削除 | コート材質別面数。人工芝          |                           |
|              | コート材質別面数_オムニ(サ<br>ンド) |                           |
|              | コート材質 (その他)           |                           |
|              | コート材質別面数_その他          |                           |
|              | 利用期間_営業期間             | ○ 過年現堂 ○ 孝弼脱堂             |
|              | 利用用問 <b>了</b> from    | 月(③上町 ③ 中町 ③ 下町 ⑧ 日村間定 日) |
|              | 利用期間_to               | 月(③上句 ③ 中句 ③ 下句 ⑧ 日付用定 日) |
|              |                       |                           |
|              | 貴館を通じた予約可否            | ) म् ) रुम                |
|              | 最大予約可能面数              |                           |
|              | 宿泊者利用時料金              | ○ 台利 ○ 期利                 |

### 4-7 自館スポーツ情報の続き 2 ⑥ スキー場情報

| 🕞 Japan Association of Pravel Agentic | スキー場                 |                                        |                                                   |
|---------------------------------------|----------------------|----------------------------------------|---------------------------------------------------|
| A HOME                                | スキー場の情報を<br>※スキー場を複数 | 登録する場合には「+スキー場を追加<br>登録する場合は「+スキー場を追加」 | 0」をクリックして入力をお願いします。<br>ボタンをクリックして入力枠を追加することができます。 |
| A 施設情報管理 🔨 🔨                          |                      | 自館保有                                   | ○ はい ○ いいえ                                        |
| 基本情報                                  |                      | 名称                                     |                                                   |
| 契約情報                                  |                      | リフト本数                                  |                                                   |
| 取消料設定                                 | スキー場                 | 貴館からの交通進歩                              | \$                                                |
| <b>施設紹介情報</b>                         | 1 米預除                | 貴館からの交通車                               | \$                                                |
| 日別案内文                                 |                      | 無料送迎                                   | ○有○無                                              |
| 変更情報設定                                |                      | ナイター設備                                 | ○有○無                                              |
| 施設詳細一括照会                              |                      | 終了時間                                   | 時:分 0                                             |
| 施設営業情報一覧                              |                      |                                        |                                                   |

□ 客室管理

#### + スキー場を追加

#### その他館内・自館アクティビティ

| その他館内・自館アクティビティ |  |
|-----------------|--|
|                 |  |

#### レンタル用品

| レンタル用品          | □ テニスラケット □ 釣り道具 □ スキー板 □ スキ | □ テニスラケット □ 釣り道具 □ スキー板 □ スキー靴 □ スキーセット □ スキーウェア □ スノーボード □ 子供用 |  |  |
|-----------------|------------------------------|-----------------------------------------------------------------|--|--|
| レンタル用品(その他)     |                              |                                                                 |  |  |
| 手配可能スポーツ施設      | -                            | 1                                                               |  |  |
| 手配可能ゴルフ場        | ○ あり ○ なし                    |                                                                 |  |  |
| 手配可能ゴルフ場・施設名称   |                              |                                                                 |  |  |
| 手配可能テニスコート      | ○ あり ○ なし                    |                                                                 |  |  |
| 手配可能テニスコート・施設名称 |                              |                                                                 |  |  |
| 手配可能グランド        | ○ あり ○ なし                    | 近隣スポーツ施設で                                                       |  |  |
| 手配可能グランド種別・施設名称 |                              | ○ 貢施設にて手配可能な<br>ものがあれば登録くだ                                      |  |  |
| 手配可能体育館         | ○ あり ○ なし                    | さい。                                                             |  |  |
| 手配可能体育館,施設名称    |                              |                                                                 |  |  |
| 最寄りゲレンデ         | ○ あり ○ なし                    |                                                                 |  |  |
| 最寄りグレンデ・施設名称    |                              |                                                                 |  |  |

入力内容を一時保存する 一時保存した入力内容を復元する 確認 戻る

## 4-8 その他(決済手段・インターネット環境・お子様向けサービス

① 決済手段・インターネット環境

| その他情報         |           |  |
|---------------|-----------|--|
| 利用可能なクレジットカード |           |  |
| 利用可能な電子決済     |           |  |
| 外国語対応         |           |  |
|               | Wi-Fi     |  |
| インター          | Wi-Fi対応場所 |  |
| 境             | 有線LAN     |  |
|               | 有線LAN対応場所 |  |

### ② お子様向けサービス

| お子さま向けサービス     |  |
|----------------|--|
| お子さま向けサービス     |  |
| ベビールーム利用可能時間   |  |
| キッズルーム利用可能時間   |  |
| ベビーベッド有無       |  |
| ベビーシッター備考      |  |
| 託児所備考          |  |
| お子さま向けサービス情報備考 |  |

### ③ ペット受け入れ情報

| ペット情報               |                      |  |  |
|---------------------|----------------------|--|--|
|                     | 宿泊受入                 |  |  |
|                     | 1室あたりの受入             |  |  |
|                     | 料金                   |  |  |
| 小型犬<br>(10kg未       | 有料の場合(1匹1泊あたり)       |  |  |
| 満)                  | 宿泊場所                 |  |  |
|                     | 客室内の条件(客室宿泊可の場<br>合) |  |  |
|                     | 備考                   |  |  |
|                     | 宿泊受入                 |  |  |
|                     | 1室あたりの受入             |  |  |
|                     | 料金                   |  |  |
| 中型犬<br>(10kg以<br>上) | 有料の場合(1匹1泊あたり)       |  |  |
|                     | 宿泊場所                 |  |  |
|                     | 客室内の条件(客室宿泊可の場<br>合) |  |  |
|                     | 備考                   |  |  |

### ④ 最寄り 保健所 警察署等

#### 近隣情報

| 最寄保健<br>所・管轄<br>保健所 | 保健所名    |  |  |  |
|---------------------|---------|--|--|--|
|                     | 保健所電話番号 |  |  |  |
| 最寄警察                | 警察署名    |  |  |  |
| 老・日時<br>警察署         | 警察署電話番号 |  |  |  |
| 最寄消防<br>署・管轄<br>消防署 | 消防署名    |  |  |  |
|                     | 消防署電話番号 |  |  |  |
|                     | 病院名     |  |  |  |
| 马安连院                | 病院電話番号  |  |  |  |
| 時對州院                | 病院住所    |  |  |  |
|                     | 救急対応可否  |  |  |  |
| 観光地・施設名称            |         |  |  |  |
| お土産店名・名産品名          |         |  |  |  |

## 4-8 その他 続き

⑤ 避難所・その他

| 害関連                         |                                |
|-----------------------------|--------------------------------|
| 避難所情                        | 最寄りの避難場所                       |
| 幸辰                          | 所用時間                           |
|                             |                                |
|                             |                                |
| の他                          |                                |
| 幼児施設使用料                     |                                |
| その他注意事項                     |                                |
|                             | 対人保険 (加入有無)                    |
| 安全管理<br>項目                  | 対物保険(加入有無)                     |
|                             | 安全管理項目備考                       |
| サスティ<br>ナビリテ<br>ィへの取<br>り組み | 植物成分由来で環境にやさしい<br>アメニティ        |
|                             | エコ清掃の推進 (連泊のお客様<br>の掃除不要カード設置) |
|                             |                                |

編集する

## 4-9 団体関連情報

団体受け入れに関する詳細情報を登録します。

| 1        | 収容し  | ∖数               |
|----------|------|------------------|
| <u>(</u> | 1/1/ | <u>\</u> \ \ \ \ |

#### 施設情報詳細:団体関連情報編集

施設情報詳細:団体関連情報を編集します。 必要事項を記入し、[確認]ボタンをクリックしてください。

#### 収容人員

| 個人 収容人員   | 名         |
|-----------|-----------|
| 一般団体 受入   | ं ज ं रूज |
| 一般団体 収容人員 | 名         |
| 貸切対応      | ं ज ं रूज |
| 貸切対応 条件   |           |

### ② 収容人数(学生団体)

| 収容人員(学生団体) |           |
|------------|-----------|
| 小学生受入      | ় য ে কয  |
| 小学生 収容人員   | 名         |
| 小学生 条件     | 0 / 40    |
| 中学生 受入     | ं च ं रूग |
| 中学生 収容人員   | 名         |
| 中学生 条件     | 0 / 40    |
| 高校生 受入     | ं ग ं रुग |
| 高校生 収容人員   | 名         |
| 高校生 条件     | 0 / 40    |
| 専門学校生 受入   | ○ 可 ○ 不可  |
| 專門学校生 収容人員 | 名         |
| 專門学校生 条件   | 0 / 40    |

### ③ 添乗員·乗務員料金

漆乗員、乗務員料金

| 添乗員宿泊料金 一般団体 |          |
|--------------|----------|
| 単位           | ( % (現)) |
| 添乗員宿泊料金 学生団体 |          |
| 単位           | ( % (税)) |
| 乗務員宿泊料金      | Pi Pi    |
| 乗務員宿泊 手配方法   |          |
| 乗務員宿泊 宿泊先    |          |
|              |          |

## 4-9 団体関連情報の続き 1

④ 宴会場情報 <sup>変換</sup>(版) <sup>実</sup>業時(版) の期時を設計する年点には「-要点考生法知」をクリックして入力を活用・します。 =要点時(版) の期時を設計する年点に「-要点考生法知」ポタンをクリックして入力を注意けることができます。

|             | 広さ                    | 2<br>2             |
|-------------|-----------------------|--------------------|
|             | 至款                    | ž                  |
|             | 収容人数                  | Å                  |
|             | 舞台                    | ○ 有 ○ 無            |
|             | 分割利用                  | ○ 町 ○ 不可           |
|             | 分割数                   | ×                  |
|             | お膳の形式                 | ○ 大名譜 □ 長テーブル(庭特子) |
| 宴会場1<br>×削除 | 宴会座席の座椅子有無            | ○ 有 ○ 無            |
|             | 宴会座席の座椅子・その他          |                    |
|             | 高座椅子の有無               | (有)))              |
|             | 高座椅子有の場合対応できる最<br>大個数 | a                  |
|             | 椅子・テーブル形式             | ं व ं तव           |
|             | 椅子・テーブル形式・対応可能<br>人員  | ۵ ۸ ۵              |
|             | 利用時間                  | 1時:分 ()~ 時:分 ()    |

## ⑤ 遅着宴会情報

| 22:30以降まで宴会    | ○ できる ○ できない    |
|----------------|-----------------|
| 可能日            | □ 平日 □ 休憩日 □ 休日 |
| 予約時期           | 日前まで            |
| 宴会人数           | ABLE            |
| 宴会開始最終時間       | 時:分 ③           |
| 宴会終了最終時間       | 時:分 ③           |
| 追加料理の注文最終時間    | 時:分 ③ まで        |
| 2次会用館内設備使用最終時間 | 前:分 ③ <b>まで</b> |
| 部屋係サービス最終時間    | 時:分 ③ <b>まで</b> |
| 芸者・芸能等の手配      |                 |
| その他            | 0 / 40          |
|                |                 |

## ⑥ 団体向けサービス

| 団体向けリーヒス         |                       |
|------------------|-----------------------|
| 芸站 時間(1座敷)       | 分 (1座敷)               |
| <b>芸站 料金(1人)</b> | 円 (昭用)                |
| 芸姑 車代区分          | ○ 1월 ○ 1 <del>人</del> |
| 芸姑 車代            | 円 (85別)               |
| 芸姑 備考 ⑦          | 0 / 40                |
| コンパニオン 時間(1座敷)   | 分 (1座戦)               |
| コンパニオン 料金(1人)    | 円 (833)               |
| コンパニオン 車代区分      | ○ 1台 ○ 1人             |
| コンパニオン 車代        | 円 (82所)               |
| コンパニオン 備考 ①      | 0 / 40                |

#### $\overline{\mathcal{O}}$ 飲み物料金

| お酒 1合料金        | 円 (肥別)    |
|----------------|-----------|
| ビール 大1本料金      | 門 (昭昭)    |
| ビール 中1本料金      | 円 (88月)   |
| ビール小1本料金       | 門 (18881) |
| ジュース 1本料金      | 円 (85月)   |
| ミネラルウォーター 1本料金 | 門 (税税)    |
| ウィスキー 1本料金     | P3 (889)  |
| 焼酎(ボトル) 1本料金   | 門 (18891) |
| 鳥鏡茶 1本料金       | P3 (888)  |
| 氷 1ボックス料金      | 円 (88月)   |
| 乾み物 その他情報      | 0 / 40    |

## 4-9 団体関連情報の続き 2

### ⑧ 団体向けアトラクション

| 団体向けアトラクション     |               |
|-----------------|---------------|
| 区分              | ○ 郷土芸能 ○ ショー  |
| 名称              | 0 / 40        |
| 人数              | Å             |
| 時間              | *             |
| 料金              | 円 (昭明)        |
| 予約              | ○ 予約要 ○ 予約下要  |
| ⑨ 団体朝食<br>■##!# |               |
| 時間              | ■:分 © ~ ■:分 © |

## ⑩ 団体昼食

#### 同体异食

| LUTH-AF DA    |                            |         |
|---------------|----------------------------|---------|
| 团体屋食対応        | <ul><li>○ 町 ○ 不可</li></ul> |         |
| 団体墓負対応条件 メニュー |                            | 0 / 200 |
| 团体要素对応条件 料金   |                            | 1       |

### ⑪ 会議室・宴会場(洋式)

| 会議室・宴会場<br>会議室・宴会場   | (洋式)<br>(洋式)の情報を登録する場合には「                  | ・自振調を追加したクリックして入力をお願いします。                            |
|----------------------|--------------------------------------------|------------------------------------------------------|
| ※安議館・第安場<br>※入力する場合は | 1 (年5)) を確認宣詠りる場合は1*3<br>1 広さ・室数・収容人数・分割利用 | 調整を無助い パランをプリランして入戸を無助することができます。<br>可否の項目は必ず入力してください |
|                      | 広さ縦 必須                                     | m                                                    |
|                      | 広さ横 必須                                     | m                                                    |
|                      | 広さ面積 必須                                    | ri -                                                 |
|                      | 室教 必須                                      | a a a a a a a a a a a a a a a a a a a                |
|                      | 会議収容人数 スクール型                               | ő.                                                   |
|                      | 会議収容人数ロの字型                                 | 6                                                    |
|                      | 会議収容人数 シアター型                               | 6                                                    |
| 会議室1                 | 宴会収容人数 立食                                  | 6                                                    |
| ×削除                  | 宴会収容人数 テーブル                                | 6                                                    |
|                      | 使用単位 1日 料金                                 | P3 (1639)                                            |
|                      | 使用単位 半日 料金                                 | 円 (16391)                                            |
|                      | 使用単位 2時間 料金                                | 円 (889)                                              |
|                      | 分割利用 必須                                    | ं व ं रूब                                            |
|                      | 分割款                                        | 2                                                    |
|                      | 和式宴会場へのドン転                                 | ় ন ্ সহা                                            |
|                      | 利用時間                                       | 前:分 ◎ ~ 前:分 ◎                                        |
|                      |                                            |                                                      |

#### + 会議室を追加

# ④ 会議室用設備・備品

| 股價 ②       | □ 発板 □ 白坂 □ 電子白板 □ マイク □ ウイヤレスマイク □ 漆島プロジェクター □ オーバーヘッドプロジェクター □ スクリーン □ ビデオセット<br>□ DV0プレーヤー □ Cのプレーヤー □ 蛋白 □ 身音投資 □ コピー □ スポットライト □ 賞売装置 |
|------------|----------------------------------------------------------------------------------------------------|
| 그년-料金 (1枚) | 円 (昭291)                                                                                                    |
| その他備品      | 0 / 40                                                                                                    |

## 4-10 日別案内分

日毎にお客様にご案内する文章を登録・照会する画面です。

① 日別設定確認

| benegetagenus (egers and averse beneficients)<br>the service of the service of the                                                                                                    | 日別設定確認                                                                                                    |                       |                |                                                                                                    |                                                                                                    |                                                                                                    |                                                                                                    |                                                                                                    |                    |                                               |                         |                                                   |                                                  |                                     |                                                                                             |          |                                                                              |
|----------------------------------------------------------------------------------------------------|----------------------------------------------------------------------------------------------------|-----------------------|----------------|----------------------------------------------------------------------------------------------------|----------------------------------------------------------------------------------------------------|----------------------------------------------------------------------------------------------------|----------------------------------------------------------------------------------------------------|----------------------------------------------------------------------------------------------------|--------------------|-----------------------------------------------|-------------------------|---------------------------------------------------|--------------------------------------------------|-------------------------------------|---------------------------------------------------------------------------------------------|----------|------------------------------------------------------------------------------|
| 東京菜園館       222-10-01       1000       1000       1000       1000       1000       1001       1001       1001       1001       1001       1001       1001       1001       1001       1001       1001       1001       1001       1001       1001       1001       1001       1001       1001       1001       1001       1001       1001       1001       1001       1001       1001       1001       1001       1001       1001       1001       1001       1001       1001       1001       1001       1001       1001       1001       1001       1001       1001       1001       1001       1001       1001       1001       1001       1001       1001       1001       1001       1001       1001       1001       1001       1001       1001       1001       1001       1001       1001       1001       1001       1001       1001       1001       1001       1001       1001       1001       1001       1001       1001       1001       1001       1001       1001       1001       1001       1001       1001       1001       1001       1001       1001       1001       1001       1001       1001       1001       1001       1001 <th>検索対象期間を運<br/>日別の設定内容を</th> <th>訳して「札<br/>と確認・編集</th> <th>検索する」<br/>集する場合</th> <th>ボタンを押<br/>iはOのセル</th> <th>してくださ<br/>を選択して</th> <th>い。<br/>ください。</th> <th></th> <th></th> <th></th> <th></th> <th></th> <th></th> <th></th> <th></th> <th></th> <th></th> <th></th>                                                                                                    | 検索対象期間を運<br>日別の設定内容を                                                                                                    | 訳して「札<br>と確認・編集       | 検索する」<br>集する場合 | ボタンを押<br>iはOのセル                                                                                                    | してくださ<br>を選択して                                                                                                    | い。<br>ください。                                                                                                    |                                                                                                    |                                                                                                    |                    |                                               |                         |                                                   |                                                  |                                     |                                                                                             |          |                                                                              |
| 1001             1002             1004             1004             1005             1005             1005             1005             1005             1005             1005             1005             1005             1005             1005             1005             1005             1005             1005             1005             1005             1005             1005             1005             1005             1005             1005             1005             1005             1005             1005             1005             1005             1005             1005             1005             1005             1005             1005             1005             1005             1005             1005             1005             1005             1005             1005             1005             1005             1005             1005             1005             1005             1005             1005             1005             1005             1005             1005             1005             1005             1005             1005             1005             1005             1005             1005             1005             1005             1005             1005             1005             1005             1005             1005             1005             1005             1005             1005             1005             1005             1005             1005             1005             1005             1005             1005             1005             1005             1005             1005             1005             1005             1005             1005                                                                                                    | 検索対象期間                                                                                                    | 2023-10               | )-01           | → 2023-1                                                                                                    | 0-31                                                                                                    | Ë                                                                                                    | 検索する                                                                                                    |                                                                                                    |                    |                                               |                         |                                                   |                                                  |                                     |                                                                                             |          |                                                                              |
| 日       月       火       水       木       全       土       日       月       火       木       全         第7521       ·       ·       ·       ·       ·       ·       ·       ·       ·       ·       ·       ·       ·       ·       ·       ·       ·       ·       ·       ·       ·       ·       ·       ·       ·       ·       ·       ·       ·       ·       ·       ·       ·       ·       ·       ·       ·       ·       ·       ·       ·       ·       ·       ·       ·       ·       ·       ·       ·       ·       ·       ·       ·       ·       ·       ·       ·       ·       ·       ·       ·       ·       ·       ·       ·       ·       ·       ·       ·       ·       ·       ·       ·       ·       ·       ·       ·       ·       ·       ·       ·       ·       ·       ·       ·       ·       ·       ·       ·       ·       ·       ·       ·       ·       ·       ·       ·       ·       ·       ·       ·       ·       ·       ·       ·                                                                                                    |                                                                                                    | 10/01                 | 10/02          | 10/03                                                                                                    | 10/04                                                                                                    | 10/05                                                                                                    | 10/06                                                                                                    | 10/07                                                                                                    | 10/08              | 10/09                                         | 10/10                   | 10/11                                             | 10/12                                            | 10/13                               |                                                                                             | 案        | 國內分                                                                          |
| 変化式       ·       ·       ·       ·       ·       ·       ·       ·       ·       ·       ·       ·       ·       ·       ·       ·       ·       ·       ·       ·       ·       ·       ·       ·       ·       ·       ·       ·       ·       ·       ·       ·       ·       ·       ·       ·       ·       ·       ·       ·       ·       ·       ·       ·       ·       ·       ·       ·       ·       ·       ·       ·       ·       ·       ·       ·       ·       ·       ·       ·       ·       ·       ·       ·       ·       ·       ·       ·       ·       ·       ·       ·       ·       ·       ·       ·       ·       ·       ·       ·       ·       ·       ·       ·       ·       ·       ·       ·       ·       ·       ·       ·       ·       ·       ·       ·       ·       ·       ·       ·       ·       ·       ·       ·       ·       ·       ·       ·       ·       ·       ·       ·       ·       ·       ·       ·       ·       · <td></td> <td>B</td> <td>月</td> <td>火</td> <td>水</td> <td>木</td> <td>金</td> <td>±</td> <td>B</td> <td>月</td> <td>火</td> <td>水</td> <td>木</td> <td>金</td> <td></td> <td>E</td> <td>日毎に</td>                                                                                                    |                                                                                                    | B                     | 月              | 火                                                                                                    | 水                                                                                                    | 木                                                                                                    | 金                                                                                                    | ±                                                                                                    | B                  | 月                                             | 火                       | 水                                                 | 木                                                | 金                                   |                                                                                             | E        | 日毎に                                                                          |
| 第内22       1       1       1       1       1       1       1       1       1       1       1       1       1       1       1       1       1       1       1       1       1       1       1       1       1       1       1       1       1       1       1       1       1       1       1       1       1       1       1       1       1       1       1       1       1       1       1       1       1       1       1       1       1       1       1       1       1       1       1       1       1       1       1       1       1       1       1       1       1       1       1       1       1       1       1       1       1       1       1       1       1       1       1       1       1       1       1       1       1       1       1       1       1       1       1       1       1       1       1       1       1       1       1       1       1       1       1       1       1       1       1       1       1       1       1       1       1       1 <td>案内文1</td> <td>-</td> <td>0</td> <td>0</td> <td>0</td> <td>0</td> <td>0</td> <td>0</td> <td>0</td> <td>-</td> <td>0</td> <td>0</td> <td>0</td> <td>0</td> <td></td> <td>登</td> <td>録状</td>                                                                                                    | 案内文1                                                                                                    | -                     | 0              | 0                                                                                                    | 0                                                                                                    | 0                                                                                                    | 0                                                                                                    | 0                                                                                                    | 0                  | -                                             | 0                       | 0                                                 | 0                                                | 0                                   |                                                                                             | 登        | 録状                                                                           |
| 第733       1       1       1       1       1       1       1       1       1       1       1       1       1       1       1       1       1       1       1       1       1       1       1       1       1       1       1       1       1       1       1       1       1       1       1       1       1       1       1       1       1       1       1       1       1       1       1       1       1       1       1       1       1       1       1       1       1       1       1       1       1       1       1       1       1       1       1       1       1       1       1       1       1       1       1       1       1       1       1       1       1       1       1       1       1       1       1       1       1       1       1       1       1       1       1       1       1       1       1       1       1       1       1       1       1       1       1       1       1       1       1       1       1       1       1       1       1       1 <td>案内文2</td> <td>-</td> <td>-</td> <td>+</td> <td>-</td> <td>-</td> <td>-</td> <td>-</td> <td></td> <td>-</td> <td>-</td> <td>-</td> <td>-</td> <td>-</td> <td></td> <td>唯</td> <td>電認で<br/>回面で</td>                                                                                                    | 案内文2                                                                                                    | -                     | -              | +                                                                                                    | -                                                                                                    | -                                                                                                    | -                                                                                                    | -                                                                                                    |                    | -                                             | -                       | -                                                 | -                                                | -                                   |                                                                                             | 唯        | 電認で<br>回面で                                                                   |
| 第7374       1       1       1       1       1       1       1       1       1       1       1       1       1       1       1       1       1       1       1       1       1       1       1       1       1       1       1       1       1       1       1       1       1       1       1       1       1       1       1       1       1       1       1       1       1       1       1       1       1       1       1       1       1       1       1       1       1       1       1       1       1       1       1       1       1       1       1       1       1       1       1       1       1       1       1       1       1       1       1       1       1       1       1       1       1       1       1       1       1       1       1       1       1       1       1       1       1       1       1       1       1       1       1       1       1       1       1       1       1       1       1       1       1       1       1       1       1       1 </td <td>案内文3</td> <td>-</td> <td>-</td> <td>-</td> <td>-</td> <td>-</td> <td>-</td> <td>-</td> <td>-</td> <td>-</td> <td>-</td> <td>-</td> <td>-</td> <td>-</td> <td></td> <td></td> <td></td>                                                                                                    | 案内文3                                                                                                    | -                     | -              | -                                                                                                    | -                                                                                                    | -                                                                                                    | -                                                                                                    | -                                                                                                    | -                  | -                                             | -                       | -                                                 | -                                                | -                                   |                                                                                             |          |                                                                              |
| 第733       · · · · · · · · · · · · · · · · · · ·                                                                                                    | 案内文4                                                                                                    | -                     | -              | -                                                                                                    |                                                                                                    | -                                                                                                    | -                                                                                                    | -                                                                                                    |                    | -                                             | -                       |                                                   |                                                  | -                                   |                                                                                             |          |                                                                              |
| xustor: xtxtx<br>A 曜日単位に登録を<br>たい場合は、チェックを<br>たい、登録ください<br>■ 1000 mm ですななななてたい、<br>■ 1000 mm ですななななてたい、<br>■ 1000 mm ですななななてたい、<br>■ 1000 mm ですななななてたい、<br>■ 1000 mm ですななななてたい、<br>■ 1000 mm ですなななななてたい、<br>■ 1000 mm ですなななななてたい、<br>■ 1000 mm ですなななななてたい、<br>■ 1000 mm ですなななななてたい、<br>■ 1000 mm ですなななななてたい、<br>■ 1000 mm ですなななななてたい、<br>■ 1000 mm ですなななななてたい、<br>■ 1000 mm ですなななななない<br>■ 1000 mm ですななななななない<br>■ 1000 mm ですななななない<br>■ 1000 mm ですなななななない<br>■ 1000 mm ですななななない<br>■ 1000 mm ですなななない<br>■ 1000 mm ですなななない<br>■ 1000 mm ですなななない<br>■ 1000 mm ですなななない<br>■ 1000 mm ですなななない<br>■ 1000 mm ですない<br>■ 1000 mm ですなななない<br>■ 1000 mm ですなななない<br>■ 1000 mm ですななない<br>■ 1000 mm ですななない<br>■ 1000 mm ですななない<br>■ 1000 mm ですない<br>■ 1000 mm ですなななない<br>■ 1000 mm ですななない<br>■ 1000 mm ですない<br>■ 1000 mm ですない | 案内文5                                                                                                    |                       | -              | -                                                                                                    |                                                                                                    |                                                                                                    | -                                                                                                    | -                                                                                                    | -                  |                                               | -                       | -                                                 | -                                                | -                                   |                                                                                             |          |                                                                              |
| *RMD: i kbtRp+ : # kbt                                                                                                    | 4                                                                                                    |                       |                |                                                                                                    |                                                                                                    |                                                                                                    |                                                                                                    |                                                                                                    |                    |                                               |                         |                                                   |                                                  |                                     | •                                                                                           |          |                                                                              |
| 設定期間       2023-10-01       - 2023-10-31       - 2023-10-31       - 774日間定       - 774日間定       - 774日間定       - 2023-10-31       - 2023-10-31       - 2023-10-31       - 774日間定       - 774日間定       - 2023-10-31       - 2023-10-31       - 2023-10-31       - 2023-10-31       - 2023-10-31       - 2023-10-31       - 2023-10-31       - 774日間定       - 2023-10-31       - 2023-10-31       - 2023-10-31       - 774日間定       - 2023-10-31       - 2023-10-31       - 2023-10-31       - 2023-10-31       - 2023-10-31       - 2023-10-31       - 2023-10-31       - 2023-10-31       - 2023-10-31       - 2023-10-31       - 2023-10-31       - 2023-10-31       - 2023-10-31       - 2023-10-31       - 2023-10-31       - 2023-10-31       - 2023-10-31       - 2023-10-31       - 2023-10-31       - 2023-10-31       - 2023-10-31       - 2023-10-31       - 2023-10-31       - 2023-10-31       - 2023-10-31       - 2023-10-31       - 2023-10-31       - 2023-10-31       - 2023-10-31       - 2023-10-31       - 2023-10-31       - 2023-10-31       - 2023-10-31       - 2023-10-31       - 2023-10-31       - 2023-10-31       - 2023-10-31       - 2023-10-31       - 2023-10-31       - 2023-10-31       - 2023-10-31       - 2023-10-31       - 2023-10-31       - 2023-10-31       - 2023-10-31       - 2023-10-31       - 2023-10-31       - 2023-10-31       - 2023-10-31       - 2023-                                                                                                    | 設定                                                                                                    | (登録                   | 画面             | ī)                                                                                                    |                                                                                                    | 4 開<br>行し<br>行し                                                                                                    | 躍日単<br>い場合<br>い、登                                                                                          | 位に登<br>は、チ<br>録くた                                                                                                    | 登録を<br>チェッ・<br>ごさい | クを                                            |                         | 特定<br>行う<br>くだ                                    | 曜日4<br>場合(<br>さい。                                | 毎に <u>3</u><br>よ当                   | 登録<br>该曜                                                                                    | を<br>日をチ | -<br>エッ <sup>,</sup>                                                         |
| 設定単位     通酬     4程円指定     7程日指定       種別     通     体前     金曜     休祝     平日     月     火     水     木     盒     土       種別     20     家内文1     全     後数の案内分を登録できます。     設定     設定       案内文     0     ***     ***     ***     ***     ***     ***     ***     ***     ***     ***     ***     ***     ***     ***     ***     ***     ***     ***     ***     ***     ***     ***     ***     ***     ***     ***     ***     ***     ***     ***     ***     ***     ***     ***     ***     ***     ***     ***     ***     ***     ***     ***     ***     ***     ***     ***     ***     ***     ***     ***     ***     ***     ***     ***     ***     ***     ***     ***     ***     ***     ***     ***     ***     ***     ***     ***     ***     ***     ***     ***     ***     ***     ***     ***     ***     ***     ***     ***     ***     ***     ***     ***     ***     ***     ***     ***     ***     ***     ***     ***     ***     ***     ***<                                                                                                    | 設定                                                                                                    |                       |                | <b>])</b><br>液設定してく                                                                                                    | ください。                                                                                                    | 4 雎<br>行し<br>行し                                                                                                    | 曜日単<br>い場合<br>い、登                                                                                          | 位に登<br>は、ヲ<br>録くた                                                                                                    | 登録を<br>チェッ・<br>どさい | クを                                            |                         | 特定<br>行う<br>くだ                                    | 2曜日4<br>場合(<br>さい。                               | 毎に登                                 | 登録<br>该曜                                                                                    | を<br>日をチ | -<br>エッ <sup>,</sup>                                                         |
| <ul> <li>              ●37</li></ul>                                                                                                    | 設定<br>設定<br>日別設定確認<br>まする期間・単位・<br>記定期間                                                                                                    |                       |                | ]<br>]<br>(を設定してく<br>必須                                                                                                    | ください。<br>2023-10-01                                                                                                    | 4 開<br>行し<br>行し                                                                                                    | 躍日単<br>い場合<br>い、登<br>2023-10-31                                                                            | 位に登<br>は、 チ<br>録くた                                                                                                    | 登録を<br>チェッ?<br>ざさい | クを                                            |                         | 特<br>行<br>う<br>くだ                                 | 曜日4<br>場合(<br>さい。                                | 毎(こ <u>3</u><br>よ当言                 | 登録                                                                                          | を日をチ     | -באל                                                                         |
| 案内文     231         第内文     231         上記の期間と条件で案内文を削除する                                                                                                    | 設定                                                                                                    |                       |                | <ul> <li>う)</li> <li>を設定してく</li> <li>必須</li> <li>必須</li> </ul>                                                                                                    | <ul> <li>(ださい。</li> <li>2023-10-01</li> <li>全期間</li> <li>区</li> </ul>                                                                                                    | 4 開<br>行し<br>行し                                                                                                    | 躍日単<br>い場合<br>い、登<br>2023-10-31                                                                            | 位に<br>く<br>し<br>し<br>、<br>チ<br>、<br>チ<br>、<br>・<br>、<br>・<br>・<br>・<br>・<br>・<br>・<br>・<br>・<br>・<br>・<br>・<br>・<br>・                                                                         | 登録を<br>チェッ・<br>ごさい |                                               | ·<br>火                  | 特定<br>行う<br>くだ<br>7曜田<br>推定<br>水                  | 2曜日4<br>場合(<br>さい。                               | 毎(こ <sup>3</sup><br>よ当言             | 登録<br>亥曜                                                                                    | をヨをチ     | - <b>エ</b> ツ                                                                 |
| 案内文 ※内文 必須 B I U S A × Δ× Ξ Ε Ξ Ξ Ø ↔ 案内文 と3月 上記の期間と条件で案内文を削除する                                                                                                    | 設定<br>設定<br>記別設定確認<br>はする期間・単位・<br>設定期間<br>設定単位                                                                                                    |                       |                | <ol> <li>)</li> <li>を設定してく<br/>必須</li> <li>必須</li> <li>必須</li> <li>必須</li> <li>必須</li> </ol>                                                                                                    | <ul> <li>(ださい。</li> <li>2023-10-01</li> <li>全期間</li> <li>マ</li> <li>案内文1</li> </ul>                                                                                                    | 4 開<br>行し<br>行し                                                                                                    | 躍日単<br>い場合<br>い、登<br>2023-10-31<br>● 4理目<br>金曜                                                             |                                                                                                    |                    |                                               | <u>ッ</u><br>り分を         | 特<br>行<br>う<br>だ<br>7 <sup>72日指定</sup><br>水<br>登録 | 曜日<br>電<br>場<br>合<br>(<br>ご<br>さ<br>い。<br>*<br>* | 毎(こ <sup>3</sup><br>よ当<br>ま<br>す。   | 登録<br>変曜                                                                                    | を        | エッ<br>設定<br>記                                                                |
| 案内文         必須         二         上記の期間と条件で案内文を削除する         ス         キ         する         する                                                                                                    | 設定 記録定確認 記録定確認 正する期間・単位・ 設定期間 設定単位                                                                                                    | (登詞<br>- 括設定<br>種別を選択 |                | <ul> <li>         う)         を設定してく         必須         必須         と須         と須         と須         こ         こ         必須         こ         こ         こ         こ         こ         こ         こ         こ         こ         こ         こ         こ         こ         こ         こ         こ         こ         こ         こ         こ         こ         こ         こ         こ         こ         こ         こ          こ         こ         こ         こ         こ         こ         こ         こ         こ         こ         こ         こ         こ         こ         こ         こ         こ         こ         こ         こ         こ         こ         こ         こ         こ         こ         こ          こ         こ</li></ul>                                                                                                    | ください。 2023-10-01 ● 全期間 ② 第内文1 引本語サイト                                                                                                    | 4 開<br>行し<br>行し<br>(祈朝<br>のいデキス)                                                                                      | 躍日単(<br>い場合)<br>い、登<br>2023-10-31<br>● 4曜日<br>● 4曜日<br>● 4曜日                                               |                                                                                                    |                    | クを<br>パ<br>の案P                                | ・<br>ッ<br>り分を           | 特<br>行<br>う<br>だ<br>7曜田<br>輝<br>で<br>水<br>登録      | 曜日年<br>場合()<br>さい。<br>▲<br>*<br>●<br>まま          | 毎(C <u>₹</u><br>よ当言<br>金<br>●<br>す。 | 登録<br>亥曜                                                                                    | を        | エッ<br>定定<br>定<br>に                                                           |
| 案内文 必須 ● 上記の期間と条件で案内文を削除する                                                                                                    | <ul> <li>設定</li> <li>記録主確認</li> <li>主する期間・単位・</li> <li>対定期間</li> <li>設定単位</li> <li>認知</li> </ul>                                                                                                    | (登録<br>括設定<br>種別を選択   |                | <ul> <li>う)</li> <li>を設定してく</li> <li>必須</li> <li>必須</li> <li>必須</li> <li></li> <li>&lt;</li></ul> | <ul> <li>(ださい。</li> <li>2023-10-01</li> <li>20調査</li> <li>20調査</li> <li>第四支1</li> <li>第四支1</li> <li>3本語サイト</li> <li>Normal</li> </ul>                                                                                                    | 4 開<br>行し<br>行し<br>(祈前)<br>○ 2<br>2<br>(休前)                                                                           | 躍日単/<br>い場合<br>い、登:<br>2023-10-31<br>● 4曜日<br>●<br>▲曜<br>●<br>■<br>■<br>■                                  | 位に登<br>は、<br>引<br>最<br>く<br>た<br>4<br>、<br>3<br>4<br>、<br>3<br>4<br>、<br>3<br>4<br>、<br>4<br>、<br>4<br>、<br>4<br>、<br>4<br>、<br>5<br>5<br>5<br>5<br>5<br>5<br>5<br>5<br>5<br>5<br>5<br>5<br>5 |                    | クを<br>『<br>の案P<br>『 <sup>1</sup> <sup>1</sup> | ●<br>火<br>り分を<br>@ ‹›   | 特行<br>くだ<br><sup>7曜1版</sup><br>水<br>登録            | 曜日年<br>場合()<br>さい。<br>* きま                       | 毎(こ <sup>3</sup><br>よ当<br>ま<br>す。   | 登録<br>弦曜                                                                                    | を<br>日をチ | <b>エツ</b><br>定定<br>指<br>な                                                    |
| 上記の期間と条件で案内文を削除する                                                                                                    | 設定 3別設定確認 さする期間・単位・ 設定期間                                                                                                    | (登詞<br>- 括設定<br>種別を選択 |                | <ul> <li>              う             ・</li></ul>                                                                                                    | <ul> <li>(ださい。</li> <li>2023-10-01</li> <li>・</li> <li>・</li></ul> | 4 開<br>行し<br>行し<br>(祈前<br>)<br>)<br>)<br>)<br>)<br>)<br>)<br>)<br>)<br>)<br>)<br>)<br>)<br>)<br>)<br>)<br>)<br>)<br>) | 躍日単(<br>)、登;<br>2023-10-31<br>● 4曜<br>●<br>▲曜<br>■<br>■<br>×                                               |                                                                                                    |                    |                                               | ッ<br>タ ↔                | 特<br>行<br>く<br>だ<br>7曜日酒走<br>水<br>登録              | 曜日谷<br>(えさい。<br>*<br>*<br>*                      | 毎に <sup>3</sup><br>よ当計              |                                                                                             | を<br>日をチ | ・<br>ン<br>ン<br>ン<br>ン<br>ン<br>と<br>定<br>指<br>内<br>る<br>に<br>た<br>た<br>家<br>す |
|                                                                                                    | 設定 司制設定確認 マラス期間・単位・ 設定期間 設定単位 設定単位 認知 認知 問わ                                                                                                    | (登詞<br>- 括設定<br>種別を選択 |                | <ul> <li>              う             ・</li></ul>                                                                                                    | <ul> <li>(ださい。</li> <li>2023-10-01</li> <li>・</li> <li>・</li></ul> | 4 開<br>行し<br>行し<br>(祈朝<br>向けテキス)<br>× B                                                                               | 躍日単(<br>)、登;<br>2023-10-31<br>● 4曜日<br>●<br>▲曜<br>■<br>■                                                   |                                                                                                    |                    |                                               | ●<br>火<br>り分を<br>@ ‹›   | 特<br>行<br>く<br>だ                                  | 確日<br>場合(<br>ごさい。<br>▲<br>▲<br>*<br>●<br>まま      | 毎(ご当)<br>金<br>す。                    | 登録曜<br>±<br>■                                                                               | を<br>日をチ | エ<br>ン<br>定<br>定<br>指<br>内<br>る<br>回                                         |
| 75.43                                                                                                    | <ul> <li>設定</li> <li>副設定確認</li> <li>ロック・レンク</li> <li>ロック・レンク</li> <li>ロック</li> <li>ロック<td>(登詞<br/>- 括設定<br/>種別を選択</td><td></td><td><ul> <li>              を設定してく             必須             ・</li></ul></td><td>(ださい。<br/>2023-10-01<br/>● 全期間<br/>図<br/>案内文1<br/>引太語サイト<br/>Normal</td><td>4 開<br/>行し<br/>行し<br/>(行し)<br/>(行し)<br/>(行し)<br/>(行し)<br/>(行し)<br/>(行し)<br/>(行し</td><td></td><td></td><td></td><td></td><td>●<br/>火<br/>り分を<br/>@ \$\$</td><td>特行<br/>くだ<br/>水<br/>登録</td><td>躍日谷<br/>(ごさい。<br/>▲<br/>●<br/>*<br/>●<br/>まま</td><td>毎<br/>は<br/>当<br/>言<br/>す。</td><td>登録</td><td>を<br/>日をチ</td><td>エッ<br/>定<br/>定<br/>指<br/>内<br/>る<br/>正</td></li></ul> | (登詞<br>- 括設定<br>種別を選択 |                | <ul> <li>              を設定してく             必須             ・</li></ul>                                                                                                    | (ださい。<br>2023-10-01<br>● 全期間<br>図<br>案内文1<br>引太語サイト<br>Normal                                                                                                    | 4 開<br>行し<br>行し<br>(行し)<br>(行し)<br>(行し)<br>(行し)<br>(行し)<br>(行し)<br>(行し                                                |                                                                                                    |                                                                                                    |                    |                                               | ●<br>火<br>り分を<br>@ \$\$ | 特行<br>くだ<br>水<br>登録                               | 躍日谷<br>(ごさい。<br>▲<br>●<br>*<br>●<br>まま           | 毎<br>は<br>当<br>言<br>す。              | 登録                                                                                          | を<br>日をチ | エッ<br>定<br>定<br>指<br>内<br>る<br>正                                             |
|                                                                                                    | <ul> <li>設立でも記念</li> <li>記録之確認</li> <li>注する期間・単位・</li> <li>注する期間</li> <li>建立</li> <li>設定単位</li> <li>認知</li> <li>認知</li> <li>認知</li> <li>認知</li> </ul>                                                                                                    | (登録<br>括設定<br>種別を選択   |                | <ul> <li>              う)      </li> <li>             を設定してく             必須</li></ul>                                                                                                    | <ul> <li>(ださい。</li> <li>2023-10-01</li> <li>全期間</li> <li>案内文1</li> <li>3本語サイト</li> <li>Normal</li> <li>上記の期間</li> </ul>                                                                                                    | 4 開<br>行し<br>行し<br>(行し)<br>(行し)<br>(行し)<br>(行し)<br>(行し)<br>(行し)<br>(行し                                                | 躍日単(<br>1、受<br>2023-10-31<br>● 4曜日<br>● 4曜日<br>● 4<br>■ ●<br>■ ●<br>■ ●<br>■ ●<br>■ ●<br>■ ●<br>■ ●<br>■ ● |                                                                                                    |                    | クを<br>『 『 『 『 『 『 『 』 『 』 『 』 』 『 』 』 』 』 』   | <br>Ŋ分を<br>ℓ い          | 特<br>行<br>く<br>だ                                  | 確場合(<br>さい。<br>▲<br>・<br>ま                       | 毎に <u>₹</u><br>す。                   | O<br>O<br>O<br>O<br>O<br>O<br>O<br>O<br>O<br>O<br>O<br>O<br>O<br>O<br>O<br>O<br>O<br>O<br>O | を<br>ヨをチ | エ<br>ン<br>定定指内る<br>し<br>に<br>の<br>の<br>で                                     |

## 4-11 施設詳細一括紹介

### 施設詳細情報をタブ単位ではなく、一括して参照する画面です。

| <b>行程情報(交通案内文)</b>                                                                                                    |   |   |  |  |
|----------------------------------------------------------------------------------------------------|---|---|--|--|
| 交通案内文(ルート1)                                                                                                    |   |   |  |  |
| 交通案内文(ルート2)                                                                                                    |   |   |  |  |
| 交通案内文(ルート3)                                                                                                    |   |   |  |  |
|                                                                                                    |   |   |  |  |
| 最寄の駅(空港・港等)からの送迎(迎え)                                                                                                    |   |   |  |  |
| 迎え.                                                                                                    |   |   |  |  |
|                                                                                                    |   |   |  |  |
| 最寄の駅(空港・港等)からの送迎(送り)                                                                                                    |   |   |  |  |
| 送り                                                                                                    |   |   |  |  |
|                                                                                                    |   |   |  |  |
|                                                                                                    |   |   |  |  |
| 交通案内注意文                                                                                                    |   |   |  |  |
| 交通案内注意文                                                                                                    |   |   |  |  |
|                                                                                                    |   |   |  |  |
| जार्थ काम देव                                                                                                    |   | 5 |  |  |
| 回休明食                                                                                                    | 5 | 5 |  |  |
| 団 <b>体朝食</b><br>時間<br>スタイル                                                                                                    | 5 | 5 |  |  |
| <b>団体朝食</b><br>時間<br>スタイル                                                                                                    | 5 | 5 |  |  |
| 団 <b>体朝食</b><br>時間<br>スタイル                                                                                                    | 5 | 5 |  |  |
| <b>団体朝食</b><br>時間<br>スタイル<br><b>団体居食</b><br>同体局會知方                                                                                                    | 5 | 5 |  |  |
| <b>団体朝食</b><br>時間<br>スタイル<br><b>団体昼食</b><br>団体昼食対応<br>団体昼食対応                                                                                                    | 5 | 5 |  |  |
| <ul> <li>団体朝食</li> <li>時間</li> <li>スタイル</li> </ul> <b>団体昼食</b> 団体昼食対応         団体昼食対応           団体昼食対応         団体昼食対応                                                                                                    |   | 5 |  |  |
| 时間         スタイル <b>回体昼食</b> 対応条件 メニュー 回体昼食対応条件 料金                                                                                                    |   | 5 |  |  |
| 时間         スタイル         回体昼食対応         団体昼意対応条件 メニュー         団体昼意対応条件 料金         会講室・宴会場(洋式)                                                                                                    |   | 5 |  |  |
| 時間         スタイル         団体昼食         団体昼食対応条件 メニュー         団体昼食対応条件 料金         会議室・宴会場 (洋式)         会議室用設備・備品                                                                                                    |   |   |  |  |
| 时間         スタイル <b>D体星食</b> 団体星食対応         団体星食対応条件 メニュー         団体星食対応条件 メニュー         団体星食対応条件 ボニュー         団体星食対応条件 ボニュー         団体星食対応条件 ボニュー         団体星食対応条件 ボニュー         団体星食対応条件 ボニュー         団体星食対応条件 ボニュー         団体星食対応条件 ボニュー         団体星食対応条件 補金         会議室・宴会場 (洋式)         会議室用設備・備品         設備 |   |   |  |  |
| 団体朝食         時間         スタイル         団体昼食対応         団体昼食対応条件 メニュー         団体量食対応条件 利金         会議室・宴会場(洋式)         会議室用設備・備品         設備         コピー料金(1物)                                                                                                    |   |   |  |  |

## 4-12 客室情報 新規客室登録

貴館の客室タイプについて登録する画面です。 客室タイプごとに入力ください。

| ♠ HOME        | 新規家室登録                                  | <u> 複数の安安々イプを入力する際にご注田ください</u>                                                                                                    |
|---------------|-----------------------------------------|----------------------------------------------------------------------------------------------------|
| Im 施設情報管理 🛛 🗸 |                                         | 後数の各主シーンをバガッ る际にこれ用くたこい。<br>/                                                                                                    |
| ■ 客室管理 へ      | 新規に客室を登録します。<br>必要事項を記入し、[確認]ボタンをブリックして | ください,                                                                                                    |
| 容室情報新規登録      | 設定コピー                                   | ✓ の設定を □ビーする                                                                                                    |
| 各主情報一見        |                                         |                                                                                                    |
| · 他放黑来请称      | 客至コード                                   | a                                                                                                    |
|               | 客室名称 43                                 |                                                                                                    |
|               | 建物名                                     | v v                                                                                                    |
|               | 客室タイプ                                   |                                                                                                    |
|               | 客室に付随する情報                               | <ul> <li>□ はなれ □ 特別室 □ 和童ベッド有 □ コテージ</li> </ul>                                                                                                    |
|               | 禁煙/哎煙                                   | <b>前</b>                                                                                                    |
|               | 主室広さ                                    | A m o m                                                                                                    |
|               | 次の問め                                    | A () あり @ なし                                                                                                    |
|               | 次の間広さ                                   | 22 🔘 In 🖲                                                                                                    |
|               | 踏込                                      | a () あり (e) なし                                                                                                    |
|               | 踏込広さ                                    | 22 ( In ()                                                                                                    |
|               | 洋間                                      | a () あり (e) なし                                                                                                    |
|               | 洋間広さ                                    | 2 h ()                                                                                                    |
|               | 広禄 必须                                   | 高 (あり) @ なし                                                                                                    |
|               |                                         |                                                                                                    |
|               | ベット受入可否 必須                              | <ul> <li>ヘット受入可 ④ ペット受入不可</li> <li>ヘットの同生または容易照意 □ ペット同作でお得望でのお意味</li> <li>毎辺携帯</li> <li>Mormai v B I 以 ひ ▲ × ▲ × 三 石 頭 層 ↔</li> <li>0/1000</li> </ul> |
|               | こだわり条件設定                                | <ul> <li>✓ ごだわり条件</li> <li>○ 將天風呂付寄室 □ レディースルーム □ 離れ</li> </ul>                                                                                        |
|               | 食事場所・夕食                                 | ○ 部屋食 ○ 食事処(領室) ○ 食事処(回炉実際) ○ 食事処(レストラン) ○ 夏会場・広然 ○ バイキング ○ レストランシアター                                                                                  |
|               | 食事場所,朝食                                 | □ 部屋食 □ 食事処(個空) □ 食事処(回炉実際) □ 食事処(レストラン) □ 夏会場・広然 □ バイキング □ レストランシアター                                                                                  |
|               | その他客室条件                                 | □ 専用ラウンジ利用可 □ 専用ラウンジ利用否 □ 客室内点字等表示 □ トイレ・沿横に手すり有 □ 非沿用ブゲー □ 足を投げ出せる席 □ 聴覚読賞者用連絡誓殺ランブ                                                                   |
|               |                                         | 確認 入力内容をリセットする 戻る                                                                                                    |

## 4-12 客室情報 客室情報一覧

前頁で入力した内容が反映されています。

| ♠ HOME          |   |                |        |    |              |               |       |       |      |                  |        |         |
|-----------------|---|----------------|--------|----|--------------|---------------|-------|-------|------|------------------|--------|---------|
| Im 施設情報管理       | ~ | 客室検索一覧         |        |    |              |               |       |       |      |                  |        |         |
| □ 客室管理 /        | ^ | 検索条件           |        |    |              |               |       |       |      |                  |        |         |
| 客室情報新規登録        |   |                |        |    |              |               |       |       |      |                  |        |         |
| 客室情報一覧          |   | 客至コード<br>客至タイプ |        |    |              | 客室:<br>>  茶焊/ | 28称   |       | ▽ 定員 |                  |        | ×       |
| <b>唐 施設営業情報</b> | ~ | 登録日            |        | _  | Ë            |               | 更新E   |       |      |                  |        |         |
|                 |   |                |        |    |              |               |       |       | 検索する | クリア              |        |         |
|                 |   |                |        |    |              |               |       |       |      |                  |        |         |
|                 |   |                |        |    |              |               |       |       |      |                  |        |         |
|                 |   | ★ 1 社由 1 社2    | かませ    |    |              |               |       |       |      |                  |        |         |
|                 |   | E I II T I III | -2-3×/ |    |              |               |       |       |      |                  |        |         |
|                 |   | □ 客室□-         | - K    | ÷. | 客室名称         |               | 客室タイプ | 禁煙/哎煙 | 定員   | 登録日時             | ⇒ 登録者  | 者ID     |
|                 |   | TA             |        |    | マツコデラックス     |               | ダブル   | 禁煙    | 1~5名 | 2023/10/11 11:05 | test_t | aikanso |
|                 |   |                |        |    |              |               |       |       |      |                  |        |         |
|                 |   |                |        |    | _ <b>.</b> . |               |       |       |      | · · · · · · ·    |        |         |

客室コードをクリックして登録内容の編集が可能です。

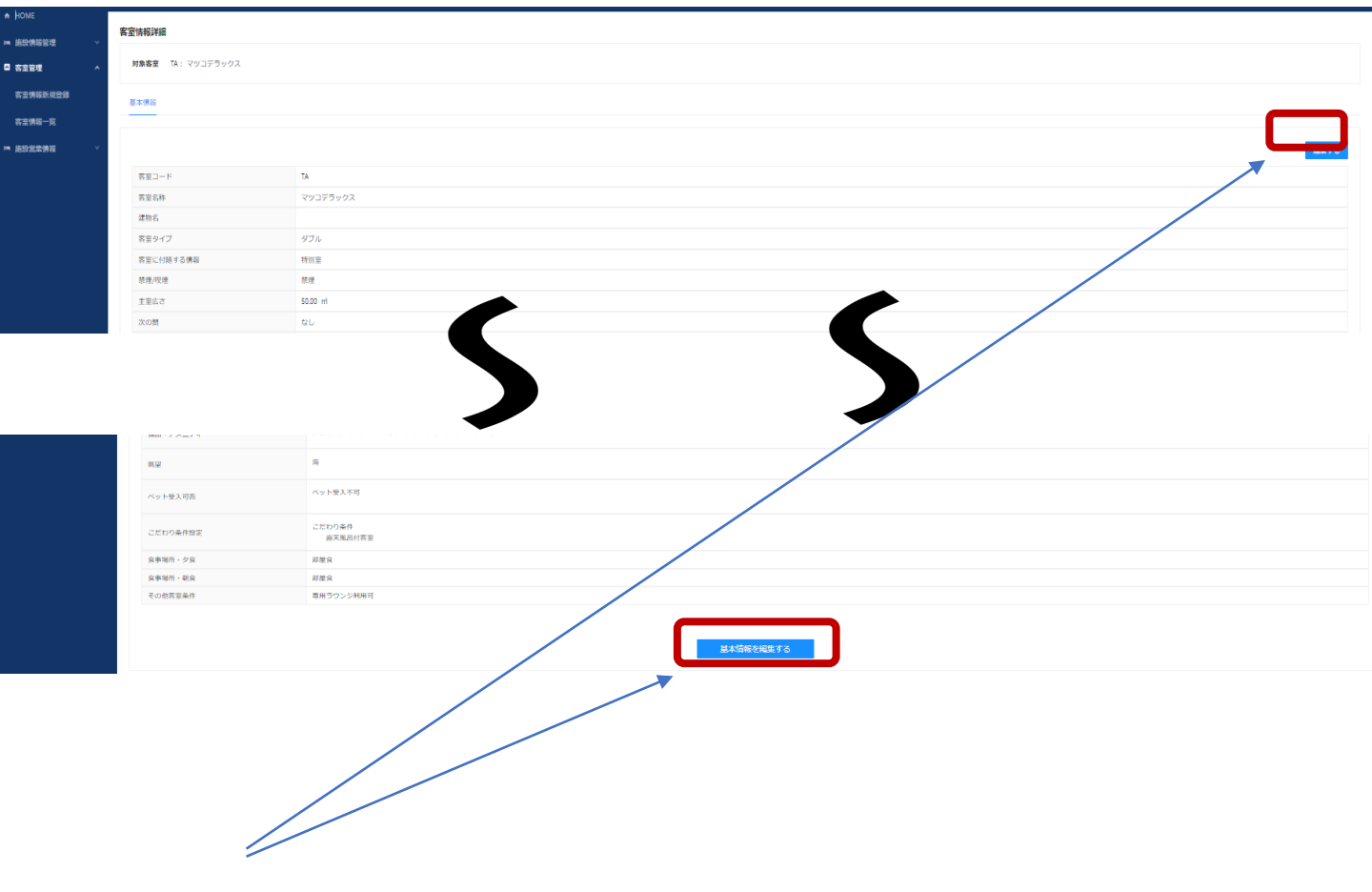

どちらからでも編集可能

### 5 営業情報登録

貴施設が、旅行会社に告知したい「設備や施設のメンテナンス情報」や「イベント情報」を登録し、 共通プラットフォーム参画の旅行会社に一斉に通達を行うことができる機能です。

#### 営業情報の一例:

メンテナンス情報:エレベーターの修理を行います・ボイラー故障のため露天風呂が使えません。 イベント情報:ウエルカムドリンクサービス・紅葉ライトアップ

#### ■登録した営業情報を一覧で参照する画面です。

| 🗲 Alpon Association of Acard Agents |                                                                                                    | マニュアル旅館<br>▲ ホテル大ໝ (区分:宿泊施設)                    |  |  |  |  |  |  |  |  |  |
|-------------------------------------|----------------------------------------------------------------------------------------------------|-------------------------------------------------|--|--|--|--|--|--|--|--|--|
| ♠ HOME                              | <b>练</b> 的受型结组—                                                                                         |                                                 |  |  |  |  |  |  |  |  |  |
| Ima 施設情報管理 🛛 👌                      | REXIZEXTERTE B.<br>施設営業情報一覧 #RULT_#BB営業情報を創加する #RULT_#BB営業情報を創加する #RULT_#BB営業情報を創加する #RULT_#BB営業情報を創加する |                                                 |  |  |  |  |  |  |  |  |  |
| 基本情報                                |                                                                                                    |                                                 |  |  |  |  |  |  |  |  |  |
| 契約情報                                |                                                                                                    |                                                 |  |  |  |  |  |  |  |  |  |
| 取消料設定                               |                                                                                                    |                                                 |  |  |  |  |  |  |  |  |  |
| 施設紹介情報                              | 検索する                                                                                                    |                                                 |  |  |  |  |  |  |  |  |  |
| 日別案内文                               |                                                                                                    |                                                 |  |  |  |  |  |  |  |  |  |
| 変更情報設定                              | A 2 2 2 2 2 2 2 2 2 2 2 2 2 2 2 2 2 2 2                                                                 |                                                 |  |  |  |  |  |  |  |  |  |
| 施設詳細一括照会                            |                                                                                                    |                                                 |  |  |  |  |  |  |  |  |  |
| 施設営業情報一覧                            |                                                                                                    |                                                 |  |  |  |  |  |  |  |  |  |
| ■ 客室管理 ~                            |                                                                                                    | 2週用開始日 ♀ 2週用終了日 ♀ 更新日時     ◆ 添付ノアイル             |  |  |  |  |  |  |  |  |  |
|                                     | 2023/10/16 10:53         ホテル大観荘         メンテナンス         S0400077         本館エスカレーターの交換                    | 換工事実施 2023/10/16 2023/10/31 2023/10/16 10:53 なし |  |  |  |  |  |  |  |  |  |
|                                     | 2023/10/16 10:54         ホテル大観荘         イベント         S0400077         秋の紅葉ライトアップ実行                      | 施 2023/10/16 2023/10/31 2023/10/16 10:54 なし     |  |  |  |  |  |  |  |  |  |
|                                     | L                                                                                                    | /                                               |  |  |  |  |  |  |  |  |  |
|                                     |                                                                                                    | ~キー さわます                                        |  |  |  |  |  |  |  |  |  |

#### ■新規に営業情報を登録する画面です。

| <ul> <li>Apon Association of Acuts Agents</li> </ul>                                                                                                    | マニュアル旅館<br>50400077 マニュアル旅館 【1 (区分:宿泊施設)                                                                                                    |
|----------------------------------------------------------------------------------------------------|----------------------------------------------------------------------------------------------------|
| <ul> <li>→ HOME</li> <li>&gt;&gt;&gt;&gt;&gt;&gt;&gt;&gt;&gt;&gt;&gt;&gt;&gt;&gt;&gt;&gt;&gt;&gt;&gt;&gt;&gt;&gt;&gt;&gt;&gt;&gt;&gt;&gt;&gt;&gt;&gt;&gt;</li></ul> | 施設営業情報新規登録 以下より選択ください   施設営業情報新規登録 以下より選択ください   施設営業情報新規登録 メンテナンス:エレベーター修理中   注意情報:アクセス道路一方通行実施中   イベント:ライトアップ実施中   その他:その他旅行会社に告知したい内容   期間   200   通期時20   201   通期時20   201 |
| 版時代記述                                                                                                    |                                                                                                    |
| 日別案内文<br>玄更情報設定<br>施設詳細一括照会<br>施設営業情報一覧                                                                                                    | билая 2007<br>0                                                                                                    |
| ○ 客室管理 ✓                                                                                                    | <sup>案付ファイル</sup> 写真が画像を添付することができます。(任意)<br>+<br>アップロード                                                                                                    |
| <                                                                                                    |                                                                                                    |

ここで登録した営業情報が、旅行会社の画面に表示され、効率的に告知・通達することができます30